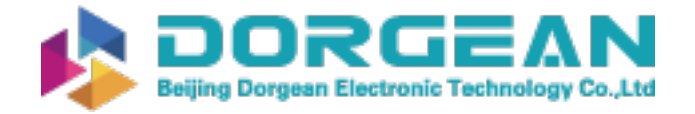

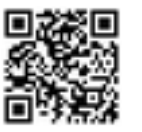

Instrument Expert Original factory packaging www.dorgean.com

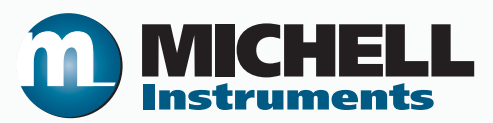

# S8000 Remote Chilled Mirror Hygrometer User's Manual

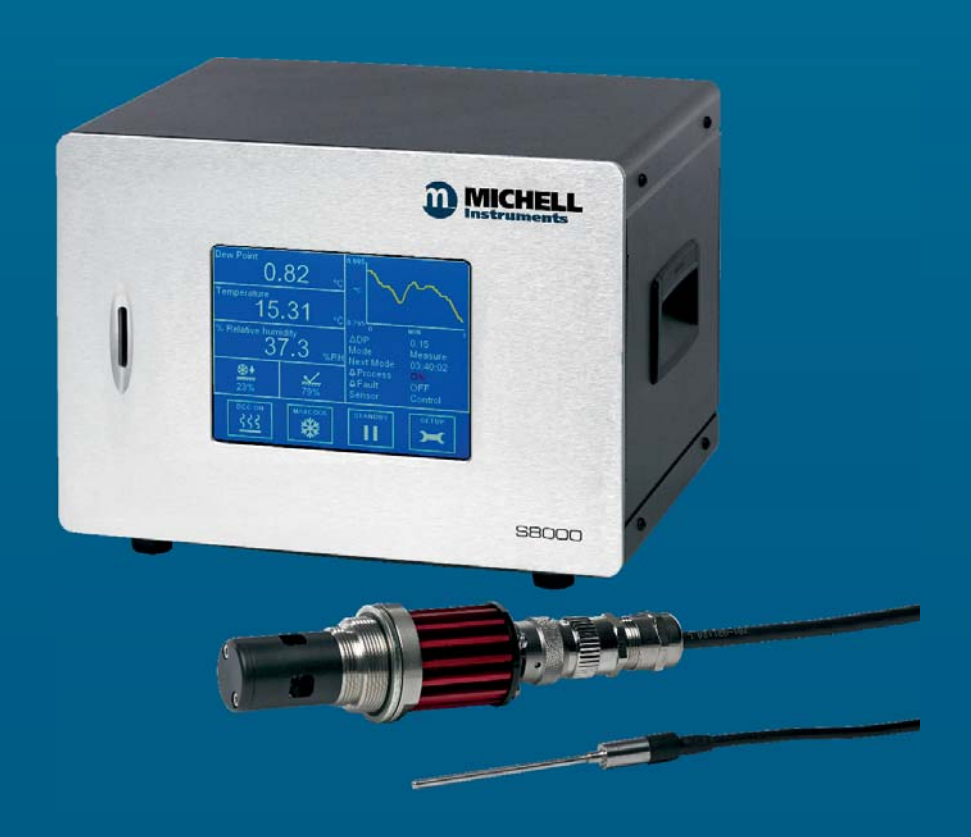

97228 Issue 4 March 2018 Please fill out the form(s) below for each instrument that has been purchased.

Use this information when contacting Michell Instruments for service purposes.

| Analyzer               |  |
|------------------------|--|
| Code                   |  |
| Serial Number          |  |
| Invoice Date           |  |
| Location of Instrument |  |
| Tag No                 |  |

| Analyzer               |  |
|------------------------|--|
| Code                   |  |
| Serial Number          |  |
| Invoice Date           |  |
| Location of Instrument |  |
| Tag No                 |  |

| Analyzer               |  |
|------------------------|--|
| Code                   |  |
| Serial Number          |  |
| Invoice Date           |  |
| Location of Instrument |  |
| Tag No                 |  |

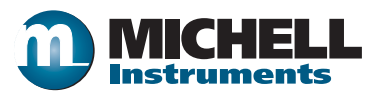

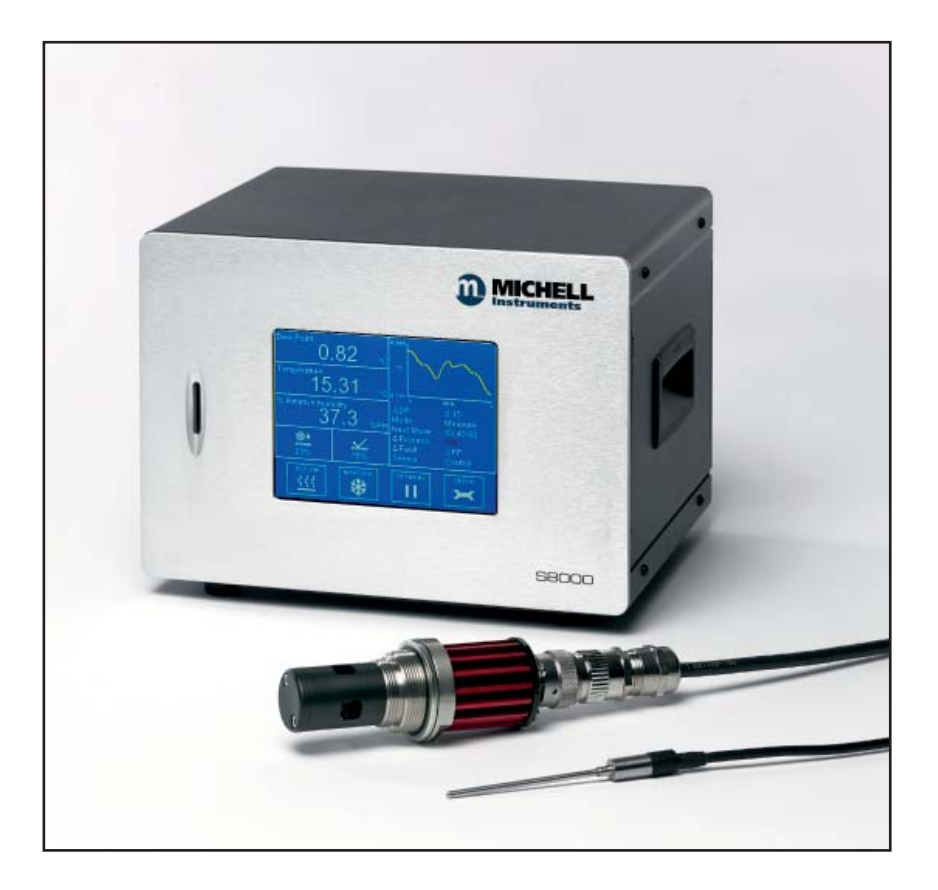

### S8000 Remote

# For Michell Instruments' contact information please go to www.michell.com

#### © 2018 Michell Instruments

This document is the property of Michell Instruments Ltd. and may not be copied or otherwise reproduced, communicated in any way to third parties, nor stored in any Data Processing System without the express written authorization of Michell Instruments Ltd.

### Contents

| Safe<br>Abb<br>War | y                                                                                                    | /i<br>/i<br>/i<br>/i<br>/i |
|--------------------|----------------------------------------------------------------------------------------------------|----------------------------|
| 1                  | INTRODUCTION                                                                                                    | 1                          |
| 2                  | INSTALLATION 2   2.1 Safety.   2.2 Unpacking the Instrument.   2.3 Operating Requirements   2.3.1 Environmental Requirements   2.3.2 Electrical Requirements   2.3.4 Exterior Layout.   2.4 Exterior Layout.   2.4.1 Front Panel.   2.4.2 Rear Panel   2.5 Rear Panel   2.5.1 Power Supply Input.   2.5.2 Analog Output Connections   2.5.3 Alarm Output Connections   2.5.4 Dew-Point Sensor Connection   2.5.5 Remote PRT Probe   2.5.6 USB Communications Port Connector   2.5.7 Ethernet Port (Optional)   2.5.8 RS232/485 Port (Optional)   2.5.9 Remote Pressure Transducer (Optional) | 2223333346678001123        |
| 3                  | USER INTERFACE143.1Main Display143.1.1Main Screen143.1.1Main Screen144.1Operating Cycle224.2Operating Guide224.2.1Description224.2.2Operating Practice224.4First Time Operation294.5Operational Functions294.5.1DCC Function294.5.2MAXCOOL Function294.5.3Frost Assurance Technology (FAST)304.5.4STANDBY Mode304.5.5Parameter Conversions & Pressure Compensation304.5.6Data Logging304.5.7Minimum measurable dew points31                                                                                                    | 4442333999900001           |
| 5                  | MAINTENANCE 32   5.1 Safety 32   5.2 Fuse Replacement 32   5.3 Sensor Mirror Cleaning 32                                                                                                    | 2<br>2<br>2<br>3           |
| 6                  | CALIBRATION                                                                                                    | 4<br>4                     |

### **Tables**

| Table 1  | Front Panel                | 4 |
|----------|----------------------------|---|
| Table 2  | Rear Panel Controls        | 5 |
| Table 3  | Main Screen Layout         |   |
| Table 4  | Operational Status Display |   |
| Table 5  | Sensor Status Display      |   |
| Table 6  | DCC Menu                   |   |
| Table 7  | Logging Menu               |   |
| Table 8  | Outputs Menu               |   |
| Table 9  | Alarm Menu                 |   |
| Table 10 | Display Menu               |   |
| Table 11 | Network Settings           |   |
| Table 12 | Calculated Parameters      |   |
|          |                            |   |

### Appendices

| Appendix A | Technical Specifications                               | 36 |
|------------|--------------------------------------------------------|----|
|            | A.1 Dimensions                                         | 38 |
| Appendix B | Quality, Recycling & Warranty Information              | 40 |
| Appendix C | Analyzer Return Document & Decontamination Declaration | 42 |

## **Figures**

| Figure 1  | Front Panel                           | .3 |
|-----------|---------------------------------------|----|
| Figure 2  | Rear Panel                            | .4 |
| Figure 3  | Power Supply Input                    | .6 |
| Figure 4  | Analog Output Connectors              | .7 |
| Figure 5  | Alarm Output Connectors               | .9 |
| Figure 6  | Dew-Point Sensor Connection           | 10 |
| Figure 8  | USB Port Connection                   | 11 |
| Figure 9  | Ethernet Port                         | 11 |
| Figure 10 | Remote Pressure Transducer Connection | 13 |
| Figure 11 | Main Screen                           | 14 |
| Figure 12 | Main Screen Layout                    | 14 |
| Figure 13 | Menu Structure                        | 16 |
| Figure 14 | DCC Screen                            | 17 |
| Figure 15 | Logging Screen                        | 18 |
| Figure 16 | Outputs Screen                        | 19 |
| Figure 17 | Alarm Screen                          | 20 |
| Figure 18 | Network settings                      | 21 |
| Figure 19 | Typical Operating Cycle               | 22 |
| Figure 20 | Room Measurement Example              | 24 |
| Figure 21 | Sample Block                          | 25 |
| Figure 22 | Material permeability comparison      | 26 |
| Figure 23 | Formation of condensation             | 27 |
| Figure 24 | Miniumum Measurable Dew Points        | 31 |
| Figure 25 | Power Supply Fuse Replacement         | 32 |
| Figure 26 | Sensor Mirror Cleaning                | 33 |
| Figure 27 | Typical Calibration Certificate       | 34 |
| Figure 28 | S8000 Remote Dimensions               | 38 |
| Figure 29 | Sensor Dimensions                     | 38 |

\_

#### Safety

The manufacturer has designed this equipment to be safe when operated using the procedures detailed in this manual. The user must not use this equipment for any other purpose than that stated. Do not apply values greater than the maximum value stated.

This manual contains operating and safety instructions, which must be followed to ensure the safe operation and to maintain the equipment in a safe condition. The safety instructions are either warnings or cautions issued to protect the user and the equipment from injury or damage. Use qualified personnel and good engineering practice for all procedures in this manual.

#### **Electrical Safety**

The instrument is designed to be completely safe when used with options and accessories supplied by the manufacturer for use with the instrument. The input power supply voltage limits are 85 to 264 V AC, 47/63 Hz. Refer to Appendix A - Technical Specifications.

#### **Pressure Safety**

DO NOT permit pressures greater than the safe working pressure to be applied to the sensor. The specified safe working pressure is 20 barg (290 psig) or 250barg (3625psig) for the high pressure version. Refer to Appendix A - Technical Specifications.

Application of gas pressures higher than the specified maximum will result in potential damage and may render the instrument unsafe and in a condition of incorrect functionality. Only personnel trained in the safe handling of high pressure gases should be allowed to operate this instrument. Refer to Appendix A - Technical Specifications.

#### **Toxic Materials**

The use of hazardous materials in the construction of this instrument has been minimized. During normal operation it is not possible for the user to come into contact with any hazardous substance which might be employed in the construction of the instrument. Care should, however, be exercised during maintenance and the disposal of certain parts.

#### **Repair and Maintenance**

The instrument must be maintained either by the manufacturer or an accredited service agent. Refer to www.michell.com for details of Michell Instruments' worldwide offices contact information.

#### Calibration

The recommended calibration interval for the S8000 Remote is one year, unless otherwise specified by Michell Instruments Ltd. The instrument should be returned to the manufacturer, Michell Instruments, or one of their accredited service agents for re-calibration (refer to www.michell.com for details of Michell Instruments' worldwide offices contact information).

#### Safety Conformity

This product meets the essential protection requirements of the relevant EU directives. Further details of applied standards may be found in the product specification.

#### **Abbreviations**

The following abbreviations are used in this manual:

| DCC              | Dynamic Contamination Correction                                 |
|------------------|------------------------------------------------------------------|
| FAST             | Frost Assurance System Technology                                |
| MAXCOOL          | Maximum Sensor Cooling                                           |
| AC               | alternating current                                              |
| atm              | pressure unit (atmosphere)                                       |
| bar              | pressure unit (=100 kP or 0.987 atm)                             |
| °C               | degrees Celsius                                                  |
| °F               | degrees Fahrenheit                                               |
| СОМ              | common                                                           |
| DC               | direct current                                                   |
| dp               | dew point                                                        |
| ENT              | enter (select)                                                   |
| EU               | European Union                                                   |
| ft               | foot (feet)                                                      |
| g/kg             | grams per kilogram                                               |
| g/m <sup>3</sup> | grams per cubic meter                                            |
| HMI              | Human Machine Interface                                          |
| Hz               | Hertz                                                            |
| IEC              | International Electrotechnical Commission                        |
| in               | inch(es)                                                         |
| Nl/min           | normal liters per minute                                         |
| lb               | pound                                                            |
| mA               | milliampere                                                      |
| max              | maximum                                                          |
| min              | minute(s)                                                        |
| mV               | millivolt(s)                                                     |
| N/C              | normally closed                                                  |
| N/O              | normally open                                                    |
| No               | number                                                           |
| ppm <sub>v</sub> | parts per million (by volume)                                    |
| ppm <sub>w</sub> | parts per million (by weight)                                    |
| PRT              | Platinum resistance thermometer (typically type Pt100)           |
| psig             | pound(s) per square inch (gauge)                                 |
| rh               | relative humidity                                                |
| RTU              | Remote Terminal Unit                                             |
| scfh             | standard cubic feet per hour                                     |
| SD               | card storage device card (memory card for storing datalog files) |
| sec              | second(s)                                                        |
| temp             | temperature                                                      |
| USB              | Universal Serial Bus                                             |
| V                | Volts                                                            |

#### Warnings

The following general warning listed below is applicable to this instrument. It is repeated in the text in the appropriate locations.

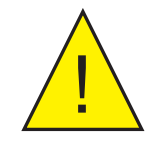

Where this hazard warning symbol appears in the following sections, it is used to indicate areas where potentially hazardous operations need to be carried out.

### NOTES

#### **1** INTRODUCTION

The S8000 Remote Hygrometer is a high precision instrument used for the measurement of moisture content in air and other gases. Relative humidity and other calculated parameters based on dew point, pressure and temperature of the sample gas can also be displayed. Two pressure options are available: low pressure, allowing measurements at a maximum of 20barg (290psig), and high pressure, allowing measurements at a maximum of 250barg (3625psig).

The S8000 Remote employs an advanced chilled mirror technique which enables it to directly measure dew points in the range -40 to +90°C (-40 to +194°F); -40 to +120°C (-40 to +248°F) for the PEEK and Climatic sensor versions).

#### 2 INSTALLATION

#### 2.1 Safety

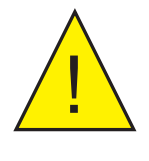

It is essential that the installation of the electrical and gas connections to this instrument be undertaken by competent personnel.

#### 2.2 Unpacking the Instrument

Open the box and unpack carefully. Save all the packing materials for the purpose of returning the instrument for re-calibration or any warranty claims.

The accessories box should contain the following items:

- Traceable calibration certificate
- SD memory storage card
- Optics cleaning kit
- USB communications cable
- Remote Pt100 temperature probe
- IEC power cable
- Sensor cable
- Dew-point sensor
- Pressure transducer and cable (optional)

If there are any shortages please notify Michell Instruments immediately (see contact information at www.michell.com).

#### 2.3 Operating Requirements

#### 2.3.1 Environmental Requirements

The operational range of the S8000 Remote sensor is dependant on the temperature of the environment in which it is installed. The sensor is able to measure dew points down to 60°C below ambient temperature, and anywhere up to (but not including) the point of condensation. At higher ambient temperatures the cooling ability of the sensor may be slightly reduced.

#### 2.3.2 Electrical Requirements

The S8000 Remote requires the following electrical supply:

- 85 to 264 V AC, 47/63 Hz, 100 VA max
- Alarm outputs comprise two sets of changeover relay contacts, one set for a PROCESS alarm and one set for an INSTRUMENT FAULT. Both sets of contacts are rated at 24 V, 1A. NOTE: This rating must not be exceeded.

#### 2.4 Exterior Layout

The controls, indicators and connectors associated with the S8000 Remote are located on the front and rear panels of the instrument.

#### 2.4.1 Front Panel

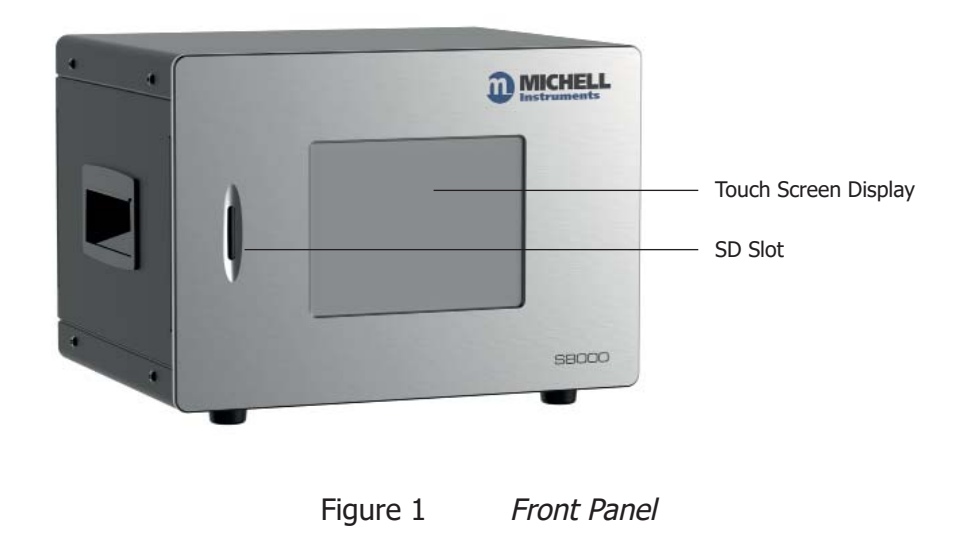

| No. | Name                    | Description                                                                                                    |  |
|-----|-------------------------|----------------------------------------------------------------------------------------------------|--|
| 1   | Touch Screen<br>Display | Displays measured values and enables the user to control the operation of the instrument. See section 3 for information about the touch screen and menu system. |  |
| 2   | SD Slot                 | Takes an SD card used to store logged data. See section 3.2.2 for further information on how to use data logging.                                               |  |

Table 1Front Panel

#### 2.4.2 Rear Panel

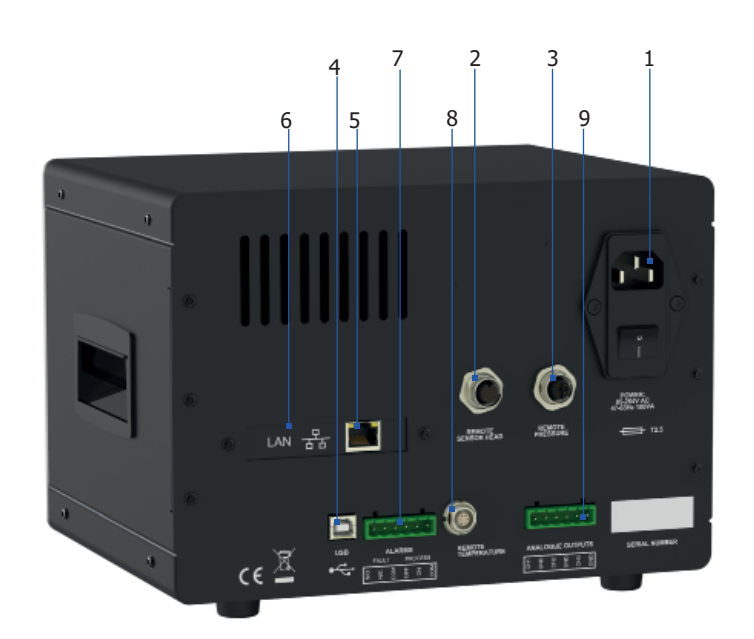

Figure 2 Rear Panel

| No. | Name                                                                                                    | Description                                                                                                    |  |
|-----|----------------------------------------------------------------------------------------------------|----------------------------------------------------------------------------------------------------|--|
| 1   | Mains Power IEC<br>Socket                                                                                    | Universal power input 85 to 264 V AC, 47/63 Hz<br>Fuse - T2.5A, Glass, 20 x 5mm<br>Features integrated power <b>ON/OFF</b> switch                                                                                                    |  |
| 2   | Sensor Connector                                                                                             | Used for connecting the chilled mirror sensor to the instrument via the sensor cable.                                                                                                    |  |
| 3   | Pressure Transducer<br>Connector                                                                             | Used for connecting an external pressure transducer to the instrument.                                                                                                    |  |
| 4   | 4 USB Communications Used for connection to an external computer sy running application software (optional). |                                                                                                    |  |
| 5   | Ethernet<br>Communication Port<br>(Optional)                                                                 | Used for connection to a network to access measured parameters and control the instrument remotely.                                                                                                    |  |
| 6   | RS232/RS485<br>Communication Port<br>(Optional)                                                              | Used for connection to a computer system or DCS to access measured parameters and control the instrument remotely.                                                                                                    |  |
| 7   | Alarms                                                                                                    | Socket for Process and Fault alarm outputs. Each alarm has one set of potential free, changeover, relay contacts, common (COM), normally closed (N/C) and normally open (N/O).                                                                                         |  |
|     |                                                                                                    | The Process alarm can be configured to operate at a specified level on any of the measured or calculated parameters. Refer to Section 3.2.4.                                                                                                    |  |
| 8   | Remote Temperature<br>Probe                                                                                  | 6-Pin Lemo socket for connection of remote Pt100 temperature probe.                                                                                                    |  |
| 9   | Analog Output<br>Connector                                                                                   | Three 2-wire output channels, CH1, CH2 and CH3, each<br>of which may be configured to give either a 0-20 mA,<br>or a 4-20 mA current loop output or a 0 to 1000 mV<br>voltage signal representing any one of the measured or<br>calculated output parameters selected. |  |
|     |                                                                                                    | Spans for each signal output are separately configurable.<br>Refer to Section 3.2.3.                                                                                                    |  |

Table 2Rear Panel Controls

#### 2.5 Rear Panel Connections

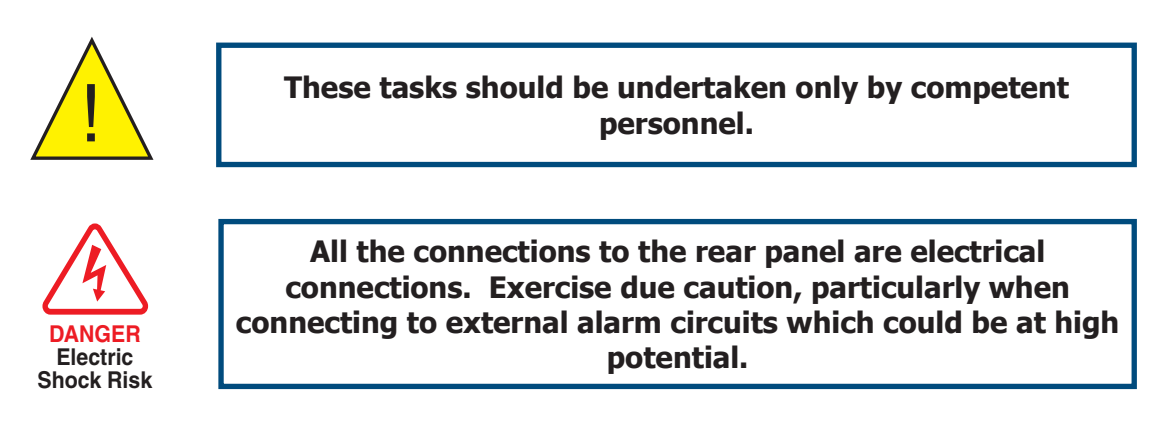

Connections to the rear panel of the instrument are explained in the following sections.

#### 2.5.1 Power Supply Input

The AC power supply is a push fit into the power input socket as shown in *Figure 3*.

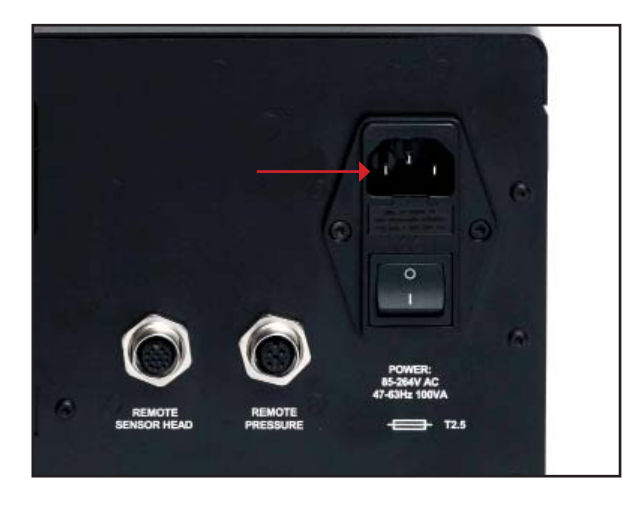

Figure 3 Power Supply Input

The method of connection is as follows:

- 1. Ensure that both ends of the power cable are potential free, i.e. not connected to an AC power supply.
- 2. Check that the **ON/OFF** switch on the power supply connector is switched to **OFF**.
- 3. Push the IEC connector firmly into the power input socket.
- 4. Connect the free end of the power cable to a suitable AC power supply source (voltage range 85 to 264 V AC, 47/63 Hz) and switch on the AC supply. The instrument may then be switched on, as required, by the power **ON/OFF** switch.

#### 2.5.2 Analog Output Connections

The three analog outputs can be configured to represent any of the directly measured or calculated output parameters. They are provided as 2-wire signals from a 6-way connector located on the rear panel of the instrument.

Each of these outputs can be set-up as either a current loop signal (4-20 mA or 0-20 mA) or alternatively, as a 0 to 1 V voltage signal. The configuration of these outputs, i.e. parameter represented, output type (current loop or voltage) and upper/lower span levels are set up via the **SETUP** Menu (refer to Section 3.5.4).

These signals may be used to control external systems. During a **DCC** cycle, and for the hold period following a **DCC** cycle, they are held at the level that they were at immediately prior to the start of **DCC**. When the dew-point measurement is stable, or if the maximum hold period has expired, they are released and will track the selected parameter throughout the measurement cycle.

By default the analog outputs are setup as 4-20 mA current loop, with the following ranges:

| Dew point           | -40 to +80°C (-40 to +176°F) |
|---------------------|------------------------------|
| Temperature         | -50 to +50°C (-58 to +122°F) |
| % Relative Humidity | 0 to 100%                    |

## **NOTE:** The analog outputs are only active during the MEASURE phase. During DCC cycles they will be held at the last measured value.

The three analog output ports connections are made via a single 6-way, push fit connector block as shown in *Figure 4*. All outputs are 2-wire, positive-going signals referenced to a common 0 V line. To differentiate between the outputs it is recommended that a black lead be used for each of the COM (common) lines and a separate color for each of the positive lines.

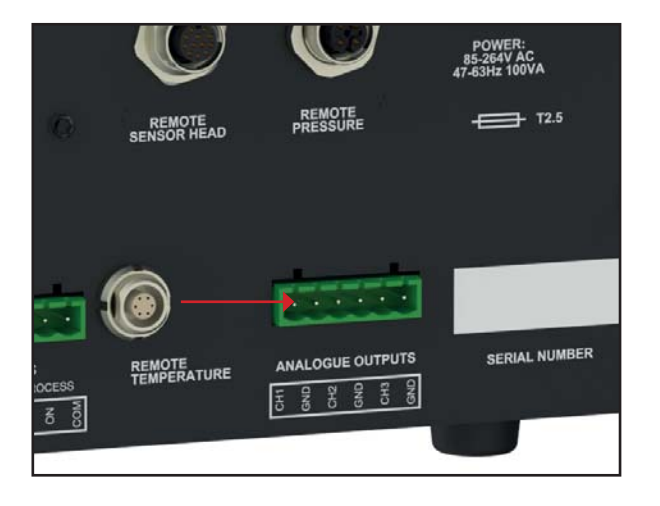

Figure 4 Analog Output Connectors

For each output:

- 1. Remove the terminal block fitted into the analog output socket.
- Strip back the wire for the common (black) connection to the CH1 output, exposing approximately 6mm (0.25") wire insert the wire into the COM1 terminal way and screw into the block. Do not overtighten the screw.
- 3. Strip back the wire for the signal (e.g. red) connection to the **OP1** output, exposing approximately 6mm (0.25") wire, insert the wire into the **OP1** terminal way and screw into the block. **Do not overtighten the screw**.
- 4. Repeat operations 1 and 2 for the other analog outputs, selecting a different color wire for the **OP2** and **OP3** outputs.
- 5. Locate the terminal block over the connector labelled **ANALOG OUTPUTS** and push the terminal block firmly into the connector.

#### 2.5.3 Alarm Output Connections

Two alarm outputs are provided from a terminal block, located on the rear panel of the instrument, as two pairs of potential free, change-over relay contacts. These are designated as a **PROCESS** alarm and a **FAULT** alarm.

The **PROCESS** alarm can be configured to represent any one of the measured or calculated parameters and set-up to operate when a pre-set parameter threshold level is exceeded. By default, the **PROCESS** alarm is set to monitor the dew-point parameter. See section 3.2.4 for further details.

The **FAULT** alarm is a non-configurable alarm which continuously monitors the degree of contamination of the chilled mirror. During normal operational conditions this alarm will be off. If the optics or the mirror contamination exceeds 100% of the film thickness, or if a fault exists on the Pt100, the alarm is triggered and the relay contacts will change state.

This fault is also reported to the status area of the display.

The two alarm output ports are connected to the instrument via a single 6-way, push-fit connector block as shown in *Figure 5.* Each output comprises a 3-wire set of potential free, change-over relay contacts.

Each contact set is labelled **COM** (common 0 V), **N/O** (normally open with respect to **COM**) and **N/C** (normally closed with respect to **COM**).

To differentiate between the alarm output channels it is recommended that a black lead be used for each of the COM (common) lines and a separate color for each of the N/O and N/C lines.

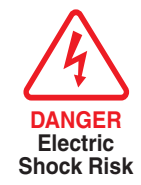

WARNING: Alarm leads MUST be potential free when wiring to the connector block.

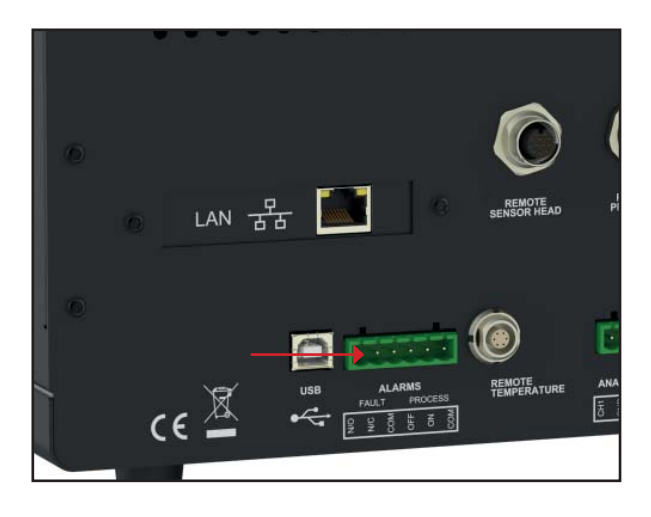

Figure 5 Alarm Output Connectors

For each output:

- Strip back the wire for the common (black) connection to the COM connector way for the FAULT alarm contact set, exposing approximately 6mm (0.25") wire and clamp into the screw block COM terminal way. Do not overtighten the screw.
- Strip back the wire for the N/O (e.g. green) connection to the N/O connector way for the FAULT alarm contact set, exposing approximately 6mm (0.25") wire and clamp into the screw block N/O terminal way. Do not overtighten the screw.
- Strip back the wire for the N/C (e.g. blue) connection to the N/C connector way for the FAULT alarm contact set, exposing approximately 6mm (0.25") wire and clamp into the screw block N/C terminal way. Do not overtighten the screw.
- 4. Repeat operations 1 to 3 for the **PROCESS** alarm contact set, using appropriate colored wires.
- 5. Locate the terminal block over the connector labelled **ALARMS** and push the terminal block firmly into the connector.

#### 2.5.4 Dew-Point Sensor Connection

The dew-point sensor contains the optical system and the chilled mirror. It is fitted with an M12 connector to allow easy and secure connection to the instrument using the supplied sensor cable.

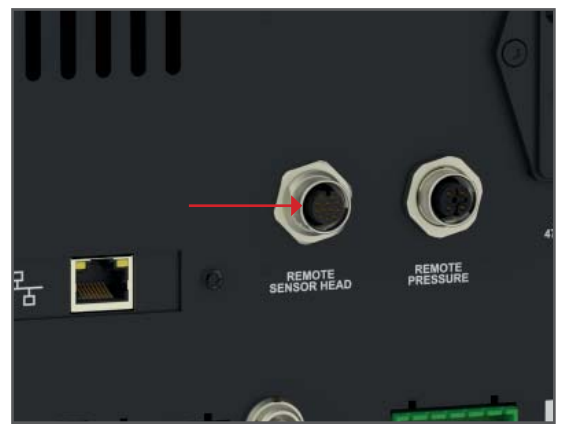

Figure 6 Dew-Point Sensor Connection

#### 2.5.5 Remote PRT Probe

- 1. Rotate the body of the PRT probe connector until it locates in the socket labeled **REMOTE TEMPERATURE** (See *Figure 7*).
- 2. Push the connector into the socket until it locks. **NOTE: Do not attempt to force it into the socket. If it will not fit in, rotate it until the key locks and it pushes in easily.**
- 3. To remove the connector, slide the connector's body collar back along its axis, away from the instrument, to release the lock and then gently pull the connector body out of the socket. **NOTE: Do not attempt to pull it out with the cable, make sure that the collar is first released.**

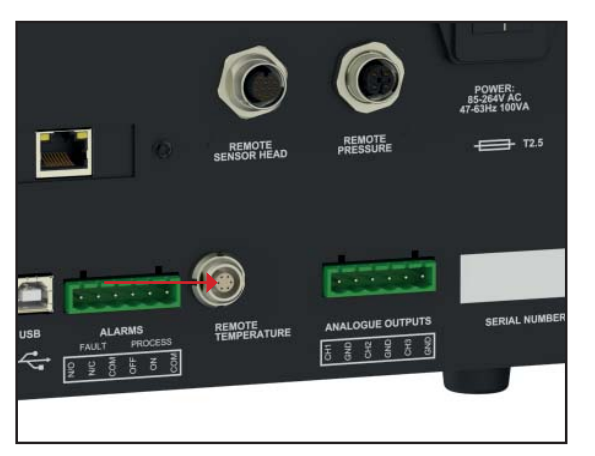

Figure 7 Remote PRT Connection

#### 2.5.6 USB Communications Port Connector

The instrument features a USB port for communication with the Application Software. The appropriate cable will be supplied with the instrument.

- 1. Check the orientation of the connector and gently push it into the socket labelled **USB** (see *Figure 8*).
- 2. To remove the connector, pull it out of the socket by holding the connector body. Do not attempt to remove it from the socket by pulling on the cable.

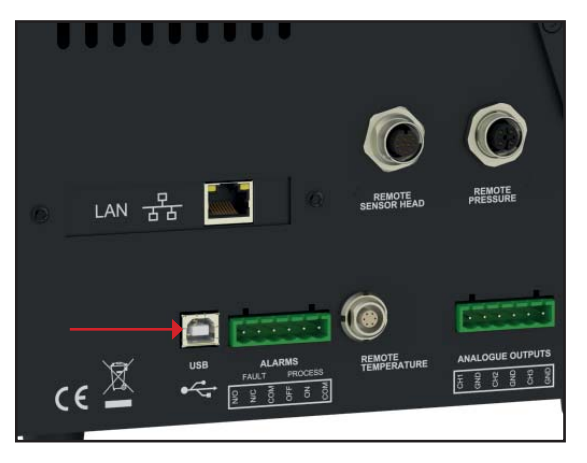

Figure 8 USB Port Connection

#### 2.5.7 Ethernet Port (Optional)

The instrument features an optional RJ45 port for communication with the Application Software.

1. Check the orientation of the connector and gently push it into the socket labelled LAN.

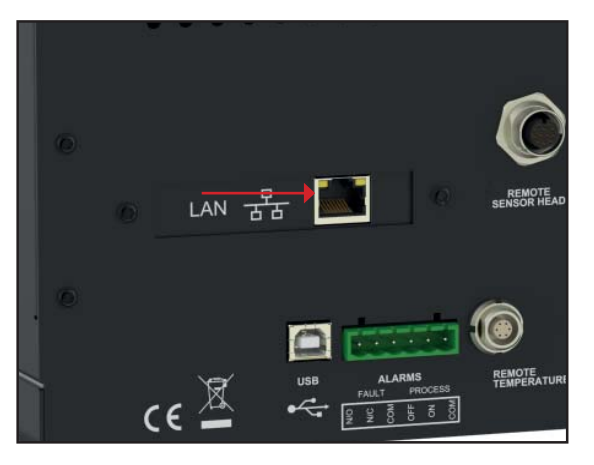

Figure 9 *Ethernet Port* 

2. To remove the connector, depress the small locking tab on the top and pull it out of the socket by holding the connector body.

For more information on how to configure the Application Software see the section at the end of the manual.

#### 2.5.8 RS232/485 Port (Optional)

The instrument features an optional RS232/485 port for communication with the application software. This is designed to be used with a standard 9-pin D-sub connector.

- 1. Check the orientation of the connector and gently push it into the socket labelled RS232 or RS485, and tighten the retaining screws.
- 2. Loosen the retaining screws, and pull the connector out of the socket by holding the connector body.

#### **RS232**

| Pin 1 | N/C |
|-------|-----|
| Pin 2 | TXD |
| Pin 3 | RXD |
| Pin 4 | N/C |
| Pin 5 | GND |
| Pin 6 | N/C |
| Pin 7 | N/C |
| Pin 8 | N/C |
| Pin 9 | N/C |

RS232 Pinout (9-pin female)

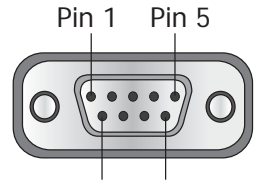

Pin 6 Pin 9

#### **RS485**

| Pin 1 | N/C |
|-------|-----|
| Pin 2 | N/C |
| Pin 3 | А   |
| Pin 4 | N/C |
| Pin 5 | GND |
| Pin 6 | N/C |
| Pin 7 | N/C |
| Pin 8 | В   |
| Pin 9 | N/C |

#### RS485 Pinout (9-pin female)

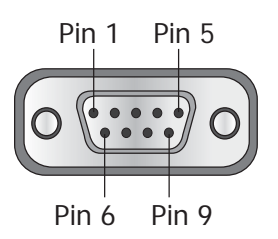

#### 2.5.9 Remote Pressure Transducer (Optional)

- 1. Rotate the body of the pressure transducer connector until it locates in the socket labelled **PRESSURE TRANSDUCER**.
- 2. Push the connector into the socket until it locks. **NOTE: Do not attempt** to force it into the socket. If it will not fit in, rotate it until the key locks and it pushes in easily.
- 3. To remove the connector, slide the connector's body collar back along its axis, away from the instrument, to release the lock and then gently pull the connector body out of its socket. **NOTE: Do not attempt to pull it out with the cable, make sure that the collar is first released.**

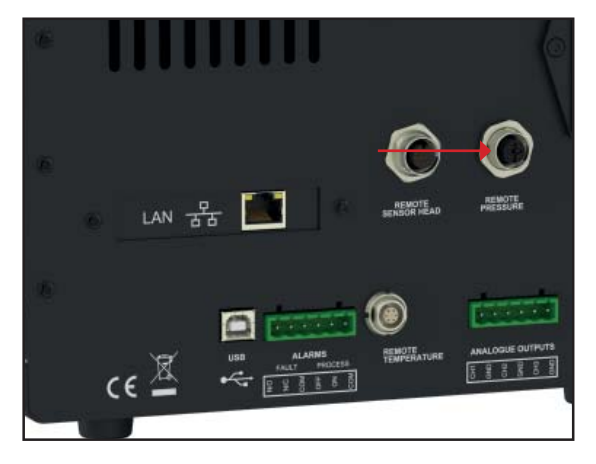

Figure 10Remote Pressure Transducer Connection

#### **3 USER INTERFACE**

All measurement results can be read, and all common parameters adjusted, by the 5.7" touch screen display. All functionality available through the touch screen is present when running the Michell Application Software. The Optidew offers 4 possible interfaces to connect to a PC or network:

- USB
- Ethernet (Optional)
- RS232 (Optional)
- RS485 (Optional)

#### 3.1 Main Display

The Optidew features a 5.7" colour touch screen display. When the instrument is switched on, an 'initialising' overlay will be shown while the menu system loads. After the menu system has loaded, the Main Screen will show.

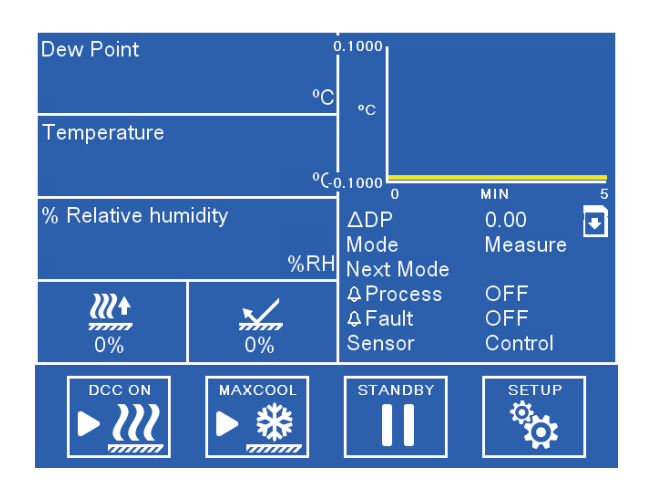

Figure 11 Main Screen

#### 3.1.1 Main Screen

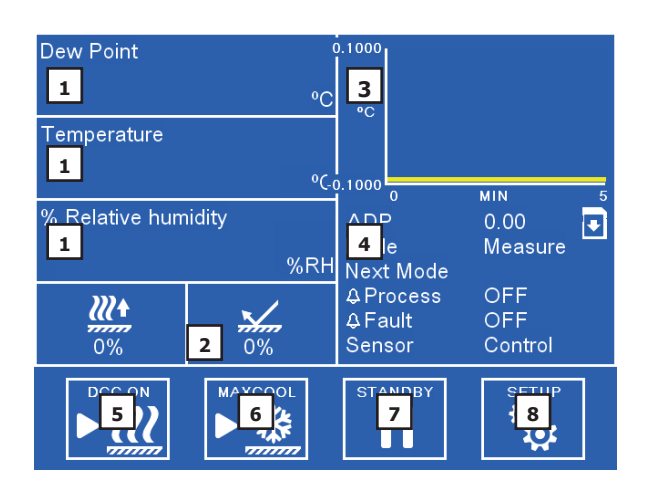

Figure 12 Main Screen Layout

| No. | Name                       | Description                                                                                                    |
|-----|----------------------------|----------------------------------------------------------------------------------------------------|
| 1   | Customisable Readouts      | Display measured and calculated parameters. See section 3.1.2 for additional information.                                                 |
| 2   | Sensor Status Display      | Displays both thermo-electric cooler (TEC) drive<br>and optical signal condition. See section 3.1.5 for<br>additional information.        |
| 3   | Trend Graph                | Plots measured dew point over time. Time base can<br>be changed in display settings. Touch the readout<br>once to enter full screen mode. |
| 4   | Operational Status Display | See section 3.1.4 for a detailed description of this area                                                                                 |
| 5   | DCC On/Off                 | Initiates or cancels a DCC. See section 4.5.1 for an explanation of the DCC function.                                                     |
|     |                            | See section 3.2.1 for DCC setup parameters.                                                                                               |
| 6   | Max Cool On/Off            | Initiates or cancels a Max Cool. See section 4.5.2 for an explanation of the Max Cool function.                                           |
| 7   | Standby/Operate            | Toggles between Measure and Standby modes. When switching to Measure mode a DCC will be initiated.                                        |
| 8   | Setup                      | Access the Setup menu. See section 3.1.3 for information on the menu structure and options.                                               |

Table 3Main Screen Layout

#### **3.1.2 Customisable Readouts**

The three readouts on the Main Screen can be configured by the User to show any of the following parameters:

- Dew Point
- Temperature
- Pressure
- % Relative Humidity
- ppm<sub>v</sub>
- % Volume
- g/kg
- g/m<sup>3</sup>
- Temp-Dew Point

To change a parameter:

- 1. Touch the readout once to enable parameter selection
- 2. Touch the left or right arrows to select the parameter to be displayed
- 3. Touch the centre of the readout to confirm selection

#### **Full Screen Mode**

Any of the readouts can be shown in full screen mode by touching and holding the readout.

#### 3.1.3 Menu Structure

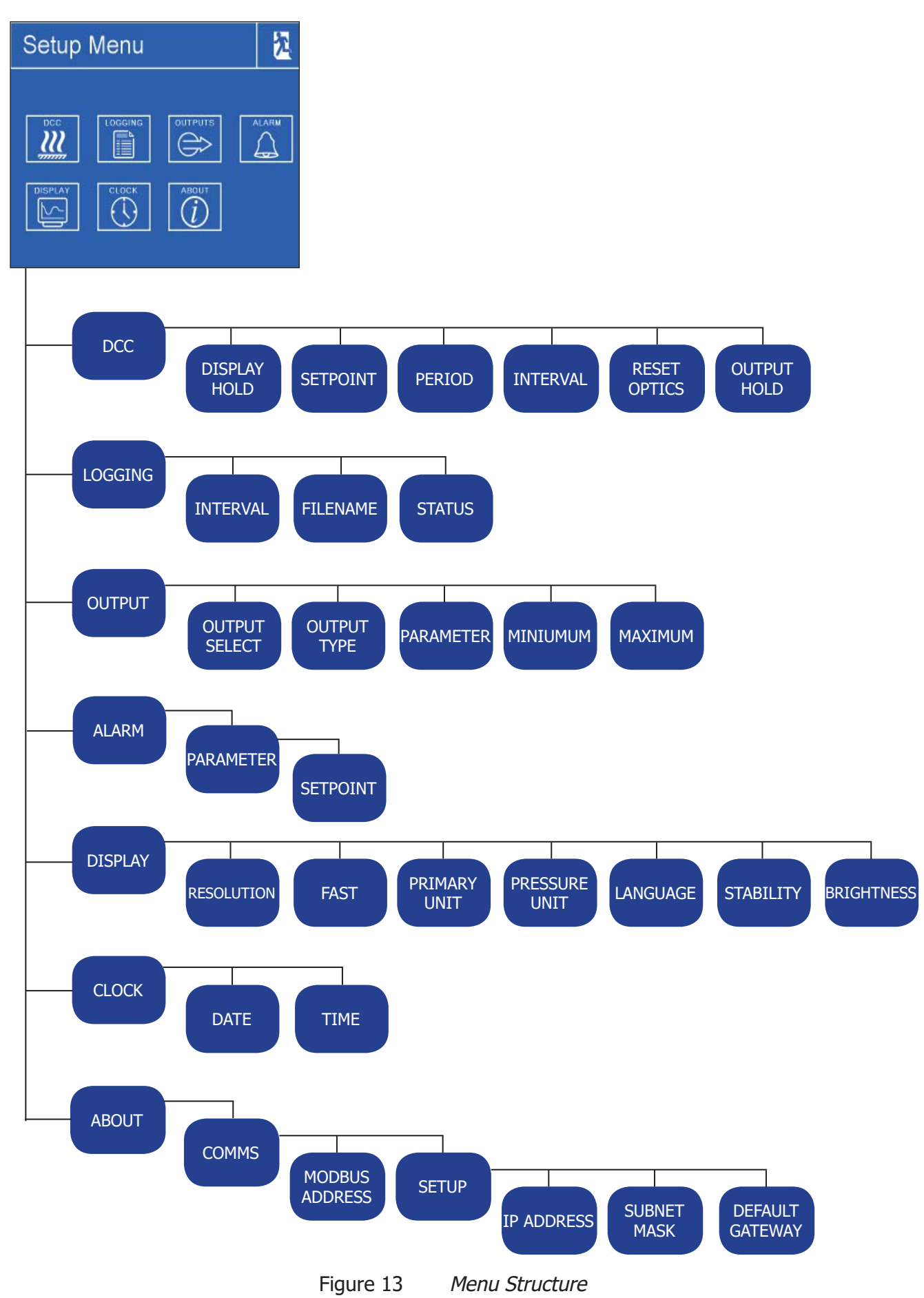

#### 3.1.4 Operational Status Display

| ΔDΡ       | Shows the total change in measured dew point over the time base of the trend graph                                 |  |  |
|-----------|----------------------------------------------------------------------------------------------------|--|--|
| Mode      | Shows current operation mode:                                                                                      |  |  |
|           | Measure, Standby, DCC, FAST, Max Cool, Data Hold                                                                   |  |  |
| Next Mode | Counts down until the scheduled mode change, signifying either the start of a DCC or the next measurement period   |  |  |
| Process   | Status of Process Alarm                                                                                            |  |  |
|           | For further information on alarm configuration see section 3.2.4.                                                  |  |  |
| Fault     | Status of Fault Alarm                                                                                              |  |  |
|           | Indicates there is a fault with the optical system, clean the sensor by following the instructions in section 4.8. |  |  |
| Sensor    | Indicates whether the sensor has established a condensate formation, or if the system is in a transient condition: |  |  |
|           | Heating, Cooling, Control                                                                                          |  |  |
| Logging   | When shown, the S8000 is currently logging data to SD. See section 4.5.6 for further information.                  |  |  |

Table 4Operational Status Display

#### 3.1.5 Sensor Status Display

| TEC Drive      | <u>₩</u> ↑ | Indicates whether the sensor is heating or cooling the mirror:<br>Also indicates the power level applied as a percentage of total<br>possible.                             |
|----------------|------------|----------------------------------------------------------------------------------------------------|
| Optical Signal |            | Indicates the reflectivity of the mirror, and whether this is clean<br>or has a condensate formation.<br>The target is 100% signal level, which indicates the optimal film |
|                |            | of condensate.                                                                                                    |

Table 5Sensor Status Display

#### 3.2 Setup Menus

#### 3.2.1 DCC

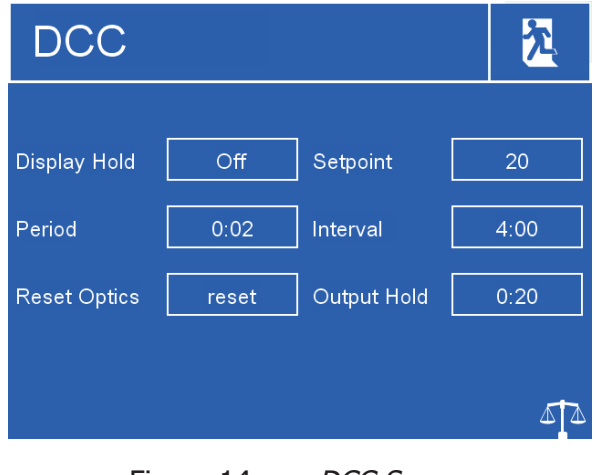

Figure 14 DCC Screen

### **OPERATION**

| Display Hold        | Also holds measured and calculated values shown on the display throughout the course<br>of Data Hold |
|---------------------|----------------------------------------------------------------------------------------------------|
|                     | Available input: Off, On                                                                             |
| Setpoint            | Mirror heating temperature during DCC, relative to last measured dew point                           |
|                     | Available input: 10 to 40                                                                            |
| Period              | Duration of a DCC                                                                                    |
|                     | Available input: 0:01 to 0:59                                                                        |
| Interval            | Time between automatic DCC cycles                                                                    |
|                     | Available input: 1 to 99 hours. Set 0 to disable automatic DCCs                                      |
| <b>Reset Optics</b> | Triggers a reset of the optical signal level on the next DCC cycle                                   |
| Output Hold         | Time to hold the output at the last measured value after finishing a DCC                             |
|                     | Available input: 4 to 59 minutes                                                                     |

#### Table 6DCC Menu

#### 3.2.2 Logging

| Loggin               | g       | <u>*</u> |
|----------------------|---------|----------|
| Status:<br>Filename: | Logging |          |
| Interval:            | 0:05    |          |
|                      |         |          |
|                      |         | STOP     |

Figure 15 Logging Screen

| Interval               | Changes the interval at which da                                                   | ta is recorded             |
|------------------------|------------------------------------------------------------------------------------|----------------------------|
|                        | Input format: mm:ss                                                                |                            |
|                        | Available input: 0:05 to 10:00                                                     |                            |
| SD Status<br>Indicator | Indicates status of inserted SD card:                                              |                            |
|                        |                                                                                    | No SD card inserted        |
|                        |                                                                                    | Ready to log               |
|                        |                                                                                    | Initialising card          |
|                        | !                                                                                  | Error occurred             |
|                        | 6                                                                                  | SD card is write protected |
|                        | €                                                                                  | Logging                    |
| Start/Stop             | Begins a new log (file name is generated automatically), or ends a log in progress |                            |

Table 7Logging Menu

#### 3.2.3 Outputs

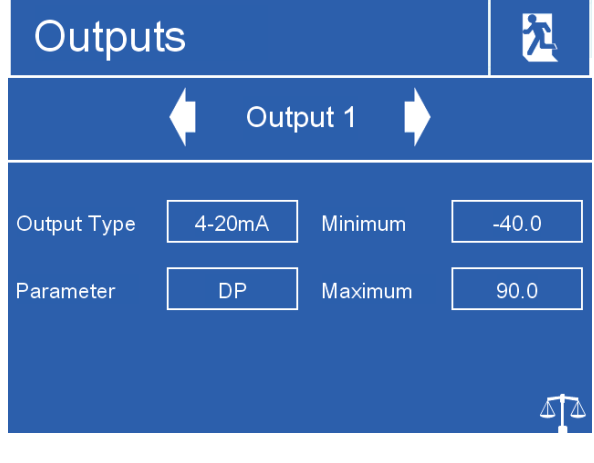

Figure 16 Outputs Screen

| Output select | Selects the output to be adjusted                                                                        |  |
|---------------|----------------------------------------------------------------------------------------------------|--|
|               | Available input: Output 1, 2 or 3                                                                        |  |
| Output type   | Selects the type of analogue output signal to use                                                        |  |
|               | Available input: 4-20mA, 0-20mA, 0-1V                                                                    |  |
| Parameter     | The parameter used to control the elected output                                                         |  |
|               | Available input: DP, Temperature, Pressure, %RH, ppm <sub>v</sub> , % Vol, g/kg, g/m <sup>3</sup> , T-DP |  |
| Minimum       | The minimum output range for the selected parameter                                                      |  |
|               | Available input: Dependant on parameter                                                                  |  |
| Maximum       | The maximum output range for the selected parameter                                                      |  |
|               | Available input: Dependant on parameter                                                                  |  |

| Table 8 | Outputs Menu |
|---------|--------------|
|---------|--------------|

#### 3.2.4 Alarm

| Alarm     | 1           | 2        |
|-----------|-------------|----------|
| Parameter | DP Setpoint | 10       |
|           |             |          |
|           |             | <b>۵</b> |

Figure 17 Alarm Screen

| Parameter | The parameter used to control the alarm                                                                  |  |
|-----------|----------------------------------------------------------------------------------------------------|--|
|           | Available input: DP, Temperature, Pressure, %RH, ppm <sub>v</sub> , % Vol, g/kg, g/m <sup>3</sup> , T-DP |  |
| Setpoint  | Set point the selected parameter should exceed to trigger the alarm relay to activate                    |  |
|           | Available input: Dependant on parameter                                                                  |  |

Table 9Alarm Menu

#### 3.2.5 Display

| Resolution    | Number of decimal places used when displaying parameters on the Main Screen                                             |  |
|---------------|----------------------------------------------------------------------------------------------------|--|
|               | Available input: 1 DP, 2 DP, 3 DP                                                                                       |  |
| FAST          | Enables or disables the Frost Assurance Technology. See section 4.5.3 for further information. Available input: On, Off |  |
| Primary unit  | Temperature unit to be used on the display and menus                                                                    |  |
|               | Available input: °C, °F                                                                                                 |  |
| Pressure unit | Pressure unit to be used on the display and menus                                                                       |  |
|               | Available input: psia, bara, kPa, MPag                                                                                  |  |
| Language      | Selects the language used for the menu screens.                                                                         |  |
|               | Available input: English, Deutsch, Español, Francais, Italiano, Português, USA, Russian,<br>Chinese, Japanese           |  |
| Stability     | Time scale in minutes for the Stability Graph on the Main Screen                                                        |  |
|               | Input format: hh:mm<br>Available Input: 00:01 to 10:00                                                                  |  |
| Brightness    | Screen backlight brightness                                                                                             |  |
|               | Available input: 5 to 100%                                                                                              |  |

#### Table 10 Display Menu

#### 3.2.6 Clock

Allows adjustment of current date and time, used for time stamps on logged data.

#### 3.2.7 About (Network Settings)

When the optional Ethernet card is fitted to the S8000, the Network Settings menu is accessible via the About screen.

| Network Settings              | <u>*</u> |
|-------------------------------|----------|
| IP Address:                   |          |
| Subnet Mask:<br>255 255 255 0 |          |
| Default Gateway:              |          |

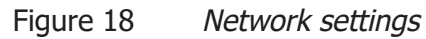

| IP Address      | The IP address of the instrument                            |
|-----------------|-------------------------------------------------------------|
| Subnet Mask     | The subnet mask determines what subnet the IP address is on |
| Default Gateway | The default gateway for network communication               |

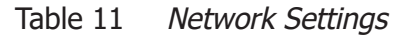

#### 4 **OPERATION**

#### 4.1 Operating Cycle

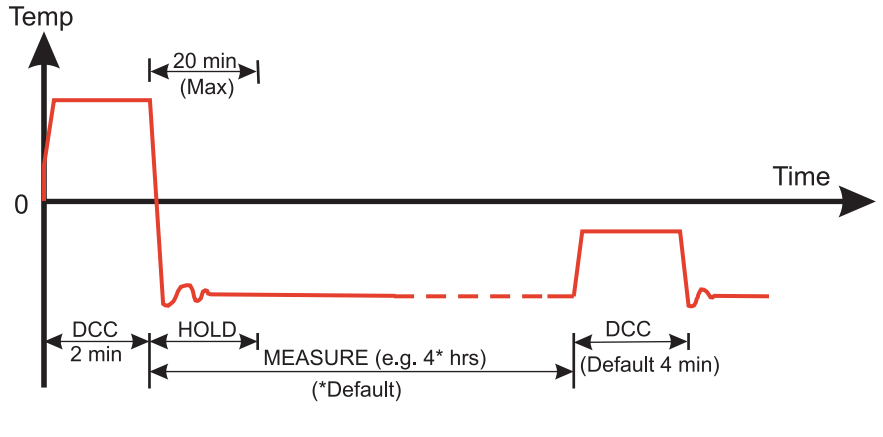

Figure 19 *Typical Operating Cycle* 

At initial switch-on, the instrument enters a DCC cycle for 2 minutes. During this time the mirror is heated above the prevailing dew point to ensure that all condensate is driven off the surface of the mirror. The degree of heating is determined by the configuration of the 'Type' and 'Setpoint' parameters in the DCC menu (see section 3.2 for further information).

The mirror is maintained at this temperature for the DCC duration (default 4 minutes) or 2 minutes on switch-on. During the DCC process, Data Hold fixes the analogue outputs at the same value(s) as before DCC commenced. Data Hold typically lasts 4 minutes from the end of a DCC cycle, or until the instrument has reached the dew point. This procedure is in place to prevent any system which is connected to the outputs from receiving a 'false' reading.

After the DCC period has finished, the measurement period commences, during which the control system decreases the mirror temperature until it reaches the dew point. The sensor will take a short amount of time to form a film of condensate and control on the dew point. The length of this stabilization time depends upon the dew point temperature. When the measurement is stable or tracking very slow changes in dew point, the Sensor indicator in the Operational Status display will indicate 'Control'. Note that at dry dew points (below around -20 C) the sensor may display 'Control' when the mirror temperature is still slowly oscillating, always use the trend graph on the display as a secondary indication.

The end of a DCC cycle re-sets the interval counter, meaning that another DCC will start (by default) after 4 hours have elapsed. Once the measurement is stable, Data Hold will release, and the analogue outputs will resume their normal operation. At this point the Status area of the Operational Status display will change to 'Measure'.

#### 4.2 **Operating Guide**

#### 4.2.1 Description

Once the S8000 has been powered on and has carried out its' initial DCC, it will attempt to find the dew point. In order to measure the dew point a Chilled Mirror hygrometer must control a thin film of condensed water or ice on the mirror.

To initially form the condensate layer the mirror must be cooled past the actual dew or frost point. The control system will then gradually heat the mirror to reduce the thickness of this condensate layer. It typically takes several heating/cooling cycles until the instrument has achieved the optimal film thickness where evaporation and condensation are occurring in equilibrium. This is the true dew/frost point of the sample.

After finding the true dew/point, the control system will continue to maintain the film thickness at a constant level. Any decrease in actual sample dew point will cause evaporation from the condensate film to increase – reducing its thickness and causing the control system to cool the mirror to compensate. Likewise if the dew-point increases then condensation on the mirror will increase, and the control system will heat to compensate.

In extreme cases where the dew point decreases very abruptly, then the condensate will be completely evaporated from the mirror. In these scenarios the system will 'search' for the dew point again by cooling, resulting in cooing past the dew point as described above. A similar situation occurs when the dewpoint increases abruptly, however the condensate film can be lost here by the control system heating to compensate and exceeding the new dew point.

The 'Dew Point' parameter on the Main Screen is a direct measurement of mirror temperature, and only represents the actual sample dew point when the 'Sensor' indicator in the Operational Status Display indicates 'Control'. As described above, 'Control' will be maintained in gradually changing conditions, but step changes will cause the instrument to revert to 'Heating' or 'Cooling' modes.

#### 4.2.2 **Operating Practice**

There are two basic methods of measuring with the S8000:

- In-situ measurements are made by placing the sensor(s) inside the environment to be measured.
- Extractive measurements are made by installing the sensor into a block within a sample handling system, and flowing the sample outside of the environment to be measured through this system.

Extractive measurements are recommended when the conditions in the environment to be measured are not conducive to making reliable measurements with the product. Examples of such conditional limitations are:

- Excessive flow rate
- Presence of particulates matter
- Presence of entrained liquids
- Excessive sample temperature
- Dew point is beyond depression capability at sample temperature

The basic considerations for each measurement type are as follows:

#### In-Situ

1. Dew Point Sensor position – will the sensor see an area of the environment that is representative of what you want to measure? For example; you are looking to measure the Relative Humidity of a room which is controlled by an HVAC vent at either end (see figure – Room Measurement Example) you will get very different readings depending on whether the sensor is positioned at point A, point B or point C. Point C provides the most representative sampling point given that it won't be disturbed by the vent or the door.

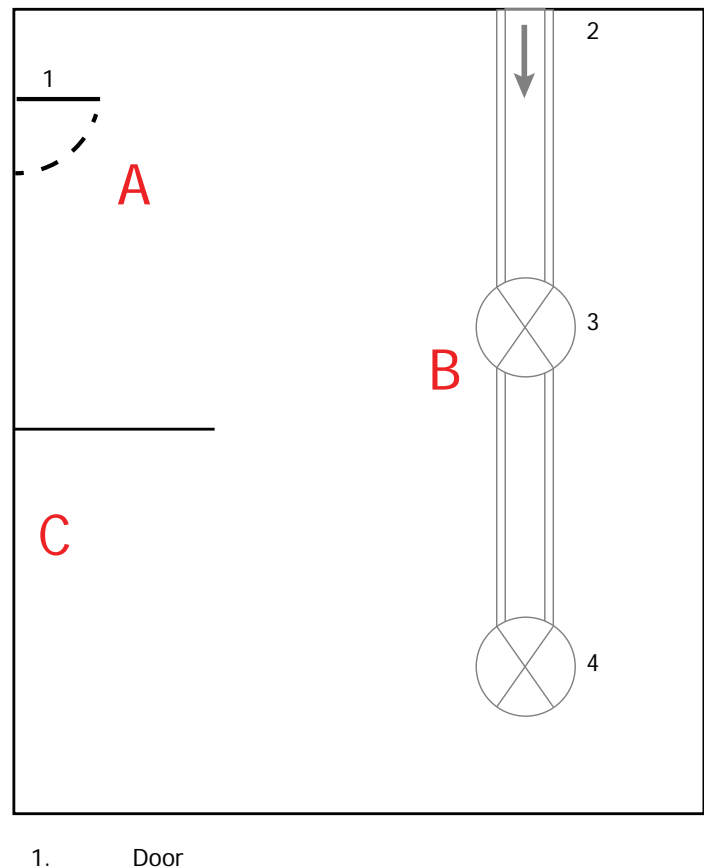

- Door
- 2. HVAC Duct, air into room
- 3, 4. **Ceiling Vents**

Figure 20 Room Measurement Example

- 2. Gas speed – if you are planning on installing the sensor in a duct, consider how fast the sample gas is moving through it. Excessive flow speed will cause displacement of the condensate layer on the mirror, leading to unstable measurement.
- If this is the case, then a guard fitted over the sensor can mitigate the effects 3. of excessive gas speed by dissipating the sample throughout its' surface area. An appropriate guard can be purchased from Michell Instruments, contact your local representative.

- 4. Particulates particulates passing over the sensor can build up on the mirror over time. This can cause a loss of mirror reflectivity. DCC will compensate for this by taking into account anything on the surface of the mirror when resetting the optical condition, however if the problem becomes too severe, the 'optics warning' symbol will be displayed in the Sensor Status display.
- 5. Sample temperature consider the difference between the sample temperature and the dew point temperature. Make sure that the sensor you are using has the cooling capability to make the measurement (see section 4.5.7 for further information).

If the sensor does not have the necessary cooling capability, then you should consider an extractive system so the sample can be cooled prior to measurement.

6. Sample pressure – If you are interested in readings in terms of  $ppm_v$  or  $g/m^3$  Ensure that the sensor is positioned in an environment of known pressure. You can then either enter this pressure into the S8000 via the Application Software, or connect a pressure sensor directly to the point of measurement (see section 2.5.9).

#### Extractive

If the sensor will be mounted into a sample conditioning system, then the above points are still of relevance, but the following should also be considered:

- 1. Extraction point make sure that the chosen extraction point is representative of the process, i.e. that the sample of interest is flowing past the extraction point, and it is not being pulled from a dead volume.
- Enclosure and sample line heating if the sample has a dew point greater than ambient temperature, then all components upstream of the sensor will need to be heated to at least 10°C above the sample dew point to ensure the water remains in vapour phase.

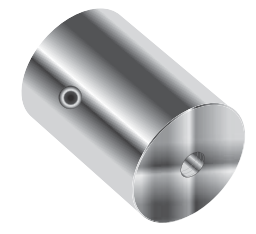

Figure 21 Sample Block

#### 4.3 Good Measurement Practice

#### 4.3.1 Sampling Hints

Measurement of moisture content is a complex subject, but does not need to be difficult. This section aims to explain the common mistakes made in measurement situations, the causes of the problem, and how to avoid them. Mistakes and bad practices can cause the measurement to vary from the expectation; therefore a good sampling technique is crucial for accurate and reliable results.

#### **Transpiration and Sampling Materials**

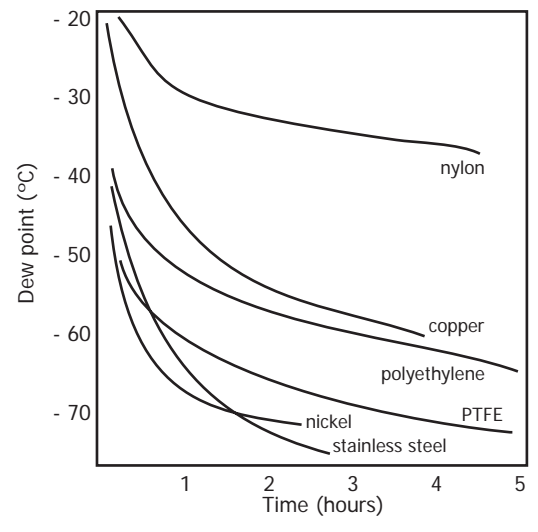

Figure 22 Material permeability comparison

All materials are permeable to water vapour, as the water molecule is extremely small compared to the structure of solids, even when compared to the crystalline structure of metals. The graph above shows the dew point inside tubing of different materials when purged with very dry gas, where the exterior of the tubing is in the ambient environment.

Many materials contain moisture as part of their structure, particularly organic materials (natural or synthetic), salts (or anything which contains them) and anything which has small pores. It is important to ensure that the materials used are suitable for the application.

If the partial water vapour pressure exerted on the outside of a compressed air line is higher than on the inside, the atmospheric water vapour will naturally push through the porous medium causing water to migrate into the pressurised air line. This effect is called transpiration.

#### **Adsorption and Desorption**

Adsorption is the adhesion of atoms, ions, or molecules from a gas, liquid, or dissolved solid to the surface of a material, creating a film. The rate of adsorption is increased at higher pressures and lower temperatures.

Desorption is the release of a substance from or through the surface of a material. In constant environmental conditions, an adsorbed substance will remain on a surface almost indefinitely. However, as the temperature rises, so does the likelihood of desorption occurring.

In practical terms, as the temperature of the environment fluctuates, water molecules are adsorbed and desorbed from the internal surfaces of the sample tubing, causing small fluctuations in the measured dew point.

#### Sample Tubing Length

The sample point should always be as close to the critical measurement point as possible, in order to obtain a truly representative measurement. The length of the sample line to the sensor or instrument should be as short as possible. Interconnection points and valves trap moisture, so using the simplest sampling arrangement possible will reduce the time it takes for the sample system to dry out when purged with dry gas. Over a long tubing run, water will inevitably migrate into any line, and the effects of adsorption and desorption will become more apparent. It is clear from the graph shown above that the best materials to resist transpiration are stainless steel and PTFE.

#### Trapped Moisture

Dead volumes (areas which are not in a direct flow path) in sample lines, hold onto water molecules which are slowly released into the passing gas; this results in increased purge and response times, and wetter than expected readings. Hygroscopic materials in filters, valves (e.g. rubber from pressure regulators) or any other parts of the system can also trap moisture.

#### Sample Conditioning

Sample conditioning is often necessary to avoid exposure of sensitive measuring components to liquids and other contaminants which may cause damage or affect the accuracy over time, depending on the measurement technology.

Particulate filters are used for removing dirt, rust, scale and any other solids that may be in a sample stream. For protection against liquids, a coalescing filter should be used. The membrane filter is a more expensive but highly effective alternative to a coalescing filter. It provides protection from liquid droplets, and can even stop flow to the analyzer completely when a large slug of liquid is encountered.

#### Condensation and Leaks

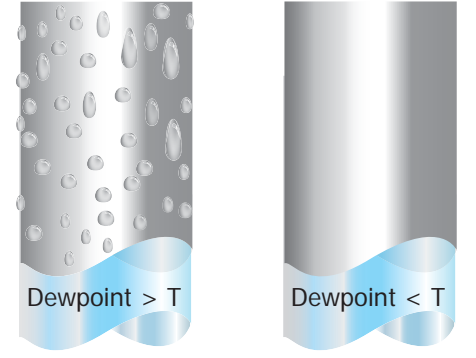

Figure 23 Formation of condensation

Maintaining the temperature of the sample system tubing above the dew point of the sample is vital to prevent condensation. Any condensation invalidates the sampling process as it changes the water vapour content of the gas being measured. Condensed liquid can alter the humidity elsewhere by dripping or running to other locations where it may re-evaporate.

The integrity of all connections is also an important consideration, especially when sampling low dew points at an elevated pressure. If a small leak occurs in a high pressure line, gas will leak out but vortices at the leak point and a negative vapour pressure differential will also allow water vapour to contaminate the flow.

#### **Flow Rates**

Theoretically flow rate has no direct effect on the measured moisture content, but in practice it can have unanticipated effects on response speed and accuracy. The optimal flow rate varies depending on the measurement technology, and can always be found in the instrument or sensor manual.

An inadequate flow rate can:

- Accentuate adsorption and desorption effects on the gas passing through the sampling system.
- Allow pockets of wet gas to remain undisturbed in a complex sampling system, which will then gradually be released into the sample flow.
- Increase the chance of contamination from back diffusion: ambient air that is wetter than the sample can flow from the exhaust back into the system. A longer exhaust (sometimes called a pigtail) can also help alleviate this problem.
- Slow the response of the sensor to changes in moisture content.

An excessively high flow rate can:

- Introduce back pressure, causing slower response times and unpredictable effects on equipment such as humidity generators.
- Result in a reduction in depression capabilities in chilled mirror instruments by having a cooling effect on the mirror. This is most apparent with gases that have a high thermal conductivity such as hydrogen and helium.

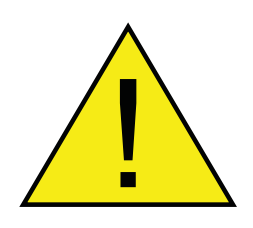

**POSSIBLE INJURY!** The tubing, valves and other apparatus attached to this instrument must be adequate for the maximum pressure which will be applied, otherwise physical injury to the operator or bystander is possible.

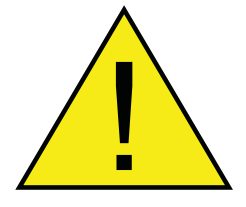

Before disconnecting the instrument from the gas line it is essential to vent the system to atmospheric pressure, otherwise severe injury could result.

#### 4.4 First Time Operation

Before using the instrument, please read through the Installation, Operation and Maintenance sections of this manual. This instruction assumes that all recommendations within these sections have been followed, and that the control unit and sensors are physically installed and all electrical connections complete.

- 1. Ensure that all sample connections are in good condition, of appropriate materials and are leak-tight
- 2. Clean the mirror according to the instructions in section 4.8
- 3. Control the flow rate to within 0.1 to 2NI/min (11/min optimal)
- 4. Power on the instrument

#### 4.5 **Operational Functions**

#### 4.5.1 DCC Function

Dynamic Contamination Control (DCC) is a system designed to compensate for the loss of measurement accuracy which results from mirror surface contamination.

During the DCC process the mirror is heated to a default temperature of 20°C above the dew point to remove the condensation which has formed during measurement.

The surface finish of this mirror, with the contamination which remains, is used by the optics as a reference point for further measurements. This removes the effect of contamination on accuracy.

After switch-on, the mirror is assumed to be clean, therefore the instrument will only run a DCC for 2 minutes to quickly establish a clean mirror reference point. By default, every subsequent DCC is 4 minutes in duration and will automatically occur every 4 hours.

At certain times it may be desirable to disable the DCC function in order to prevent it from interrupting a measurement cycle, e.g. during a calibration run. This is achieved by setting 'Interval' to '0' in the DCC menu. See section 3.2.1 for further details.

A manual DCC can be initiated or cancelled by touching the DCC button on the Main Screen. The DCC button is context sensitive, i.e. if DCC is on, the Main Screen shows DCC OFF as being selectable. Similarly if DCC is off, DCC ON is shown.

It is possible to change the parameters relating to the DCC cycle on the DCC Setup Screen, refer to Section 3.2.1

#### 4.5.2 MAXCOOL Function

The MAXCOOL function over-rides the dew-point control loop and applies maximum cooling drive to the Peltier heat pump. It can be used to determine:

- What temperature the mirror can be driven down to with reference to the sensor body.
- Whether or not the instrument is controlling at the dew point and whether it is able to reach it. This situation could, for instance, arise when attempting to measure very low dew points where, possibly due to a high ambient temperature, the Peltier heat pump is unable to depress the temperature far enough to reach the dew point.

 Whether the instrument is controlling by switching MAXCOOL on for a short period and then switching back to MEASURE. This will depress the mirror temperature briefly and when it is switched back to MEASURE the control loop should be able to stabilize the mirror temperature at the dew point again.

The MAXCOOL function can be turned on by touching the MAXCOOL button on the Main Screen.

#### 4.5.3 Frost Assurance Technology (FAST)

In carefully controlled laboratory conditions, super-cooled water can exist in temperatures as low as -48 °C. However, when using a chilled mirror instrument it only occurs on the mirror at temperatures down to around -30 °C.

A gas in equilibrium with ice is capable of supporting a greater quantity of water vapour at a given temperature than a gas in equilibrium with liquid water. This means that a measurement below 0°C taken over water will read approximately 10% lower than the same measurement taken over ice.

Following DCC, the S8000 makes an initial dew point measurement. If the initial measurement is between -3°C and -40°C then the mirror is driven down to below -40°C to ensure the formation of ice on the mirror surface. The instrument then continues operation as normal.

Note that Data Hold is active whenever FAST is active.

For further information, see section 4.5.3.

#### 4.5.4 STANDBY Mode

In STANDBY mode, drive to the Peltier heat pump is disabled. The main use for this feature is during set up (when measurements are not required), i.e. when flow rates are being adjusted and the analogue outputs are being configured.

#### 4.5.5 Parameter Conversions & Pressure Compensation

Many parameters which are calculated by the S8000 require a temperature or pressure reading in addition to dew point to ensure the calculated value is correct.

These additional readings can either come from a sensor connected to the S8000, or from a fixed (manual) input. See section 2.5.9 for details on external inputs.

| Calculated Parameter | Temperature input required | Pressure input required |
|----------------------|----------------------------|-------------------------|
| %RH                  | ✓                          | ×                       |
| g/m³                 | $\checkmark$               | ×                       |
| g/kg                 | ×                          | $\checkmark$            |
| ppm <sub>v</sub>     | ×                          | $\checkmark$            |
| %Vol                 | ×                          | $\checkmark$            |

#### Table 12 Calculated Parameters

If external sensors are used to generate the inputs, then the sensors should be positioned with so that they are making a measurement representative of the environment seen by the dew-point sensor.

#### 4.5.6 Data Logging

The data logging function allows all of the measured parameters to be logged at a user specified interval on the supplied SD card via the SD card slot on the base or side of the instrument. The filename for each log file is generated automatically from the instrument date and time.

Log files are saved in CSV (comma separated value) format. This allows them to be imported easily into Excel or other programs for charting and trend analysis. To set-up data logging refer to Section 3.2.2.

#### 4.5.7 Minimum measurable dew points

The minimum dew point that can be measured is determined by the sensor temperature, and whether the sensor can be maintained at that temperature. The following chart assumes operation in a climatic chamber, where air speed is sufficient to remove any excess heat generated by the sensor.

The minimum measurable dew point also varies depending on the sensor head material. More thermally conductive heads conduct heat away from the mirror and reduce the depression limit. Figure 24 shows the difference between the two types.

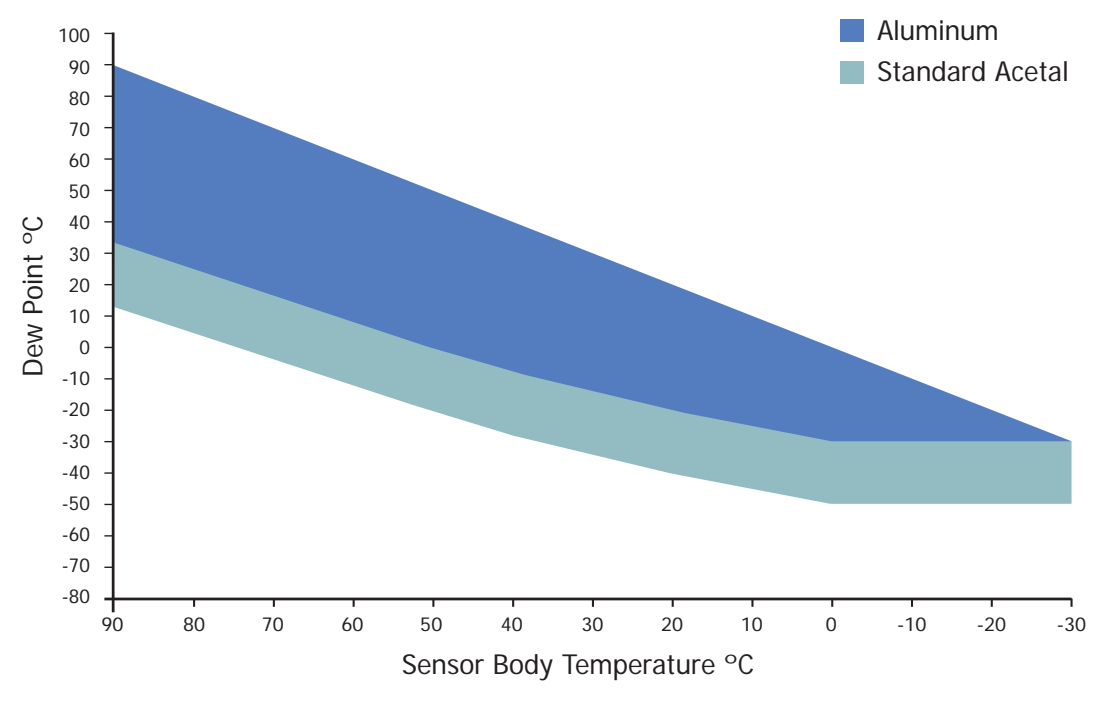

S8000 Remote - Dew-Point Measurement Range

Figure 24 Miniumum Measurable Dew Points

#### 5 MAINTENANCE

There are few user-serviceable parts on the S8000 Remote. These include cleaning the mirror in the sensor and the removal and replacement of the AC power supply fuse.

#### 5.1 Safety

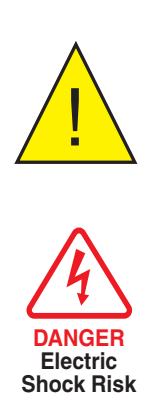

This equipment operates from power supply voltages that can be lethal and at pressures (depending upon application) that could cause injury.

Ensure that any test installation meets the standards described in Section 2.3 of this handbook.

Under NO circumstances should the instrument case be removed or the air vents covered or in any way restricted.

Maintenance and repair, other than that described in this section, must only be carried out by trained personnel and the instrument should be returned to the manufacturer for this purpose.

#### 5.2 Fuse Replacement

If the instrument fails to operate after it has been connected to an AC power supply (85 V to 264 V, 47/63 Hz) and switched on, proceed as follows:

1. If the power supply cable is fitted with a fused plug, switch off the power supply, remove the plug, check and, if necessary, replace the fuse. If the instrument still fails to operate, after fitting the fuse and switching the power supply on, proceed as follows (see *Figure 25*).

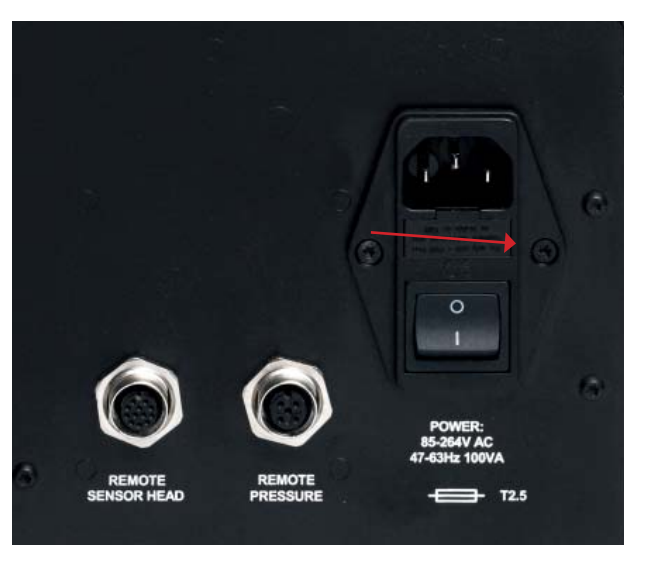

Figure 25 Power Supply Fuse Replacement

 Switch the instrument's ON/OFF switch to OFF, isolate the external power supply and remove the IEC power connector from the instrument's power socket.

- 3. Locate the fuse carrier and pull it out of the connector housing. A small screwdriver inserted under the lip may be useful in order to lever it out.
- 4. Replace the fuse cartridge. **NOTE: It is essential that a fuse of the correct type and rating is fitted to the instrument (T2.5A 20 x 5mm Ceramic Anti-surge Fuse).**
- 5. Fit a new fuse cartridge into the fuse carrier and push the fuse carrier back into the power connector housing.
- 6. Replace the IEC power connector into the power socket, switch on the external power supply and switch on the instrument. Check that the instrument is now operational. If the fuse blows immediately on switch-on either contact the manufacturer or their service agent. **DO NOT ATTEMPT ANY FURTHER SERVICING PROCEDURES**

#### 5.3 Sensor Mirror Cleaning

Throughout the life of the instrument, periodic cleaning of the mirror surface and optics window may be required. The frequency of this depends upon operating conditions and the potential in the application for contaminants to be deposited on the mirror. Sensor cleaning is mandatory if the instrument indicates an optics fault.

The cleaning procedure is as follows:

- 1. Switch off the instrument and remove the sensor from its sample block.
- 2. Clean the mirror surface and optics window with a cotton bud/Q-Tip soaked in distilled water. If the sensor has been exposed to oil based contamination then use one of the following solvents: methanol, ethanol, or isopropyl alcohol. To avoid damage to the mirror surface do not press too firmly on the cotton bud/Q-Tip when cleaning. Allow the cleaning solvent to fully evaporate.

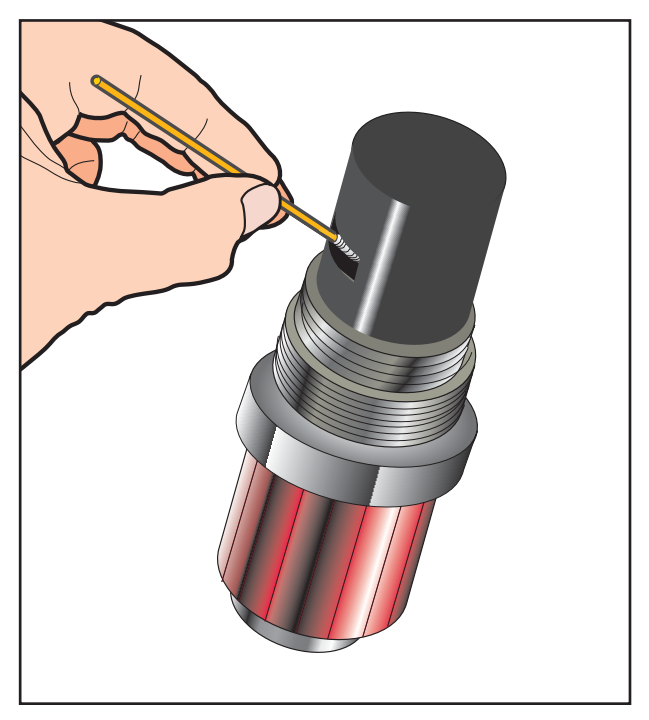

Figure 26 Sensor Mirror Cleaning

#### 6 CALIBRATION

#### 6.1 Traceability

The calibration of this instrument is traceable to national standards. For this reason the instrument can only be calibrated in an accredited e.g. NIST or UKAS accredited, standards laboratory.

If these facilities do not exist, the instrument must be returned to the manufacturer, Michell Instruments, or one of their approved agents.

The **DCC** function can be disabled for calibration purposes (refer to Section 3.2.1).

A calibration certificate bearing a four point calibration is issued with each instrument. If required, an option is available to add further specific calibration points. Contact Michell Instruments for further information (see www.michell.com for contact details).

|                                                                                                    |                                                                                                    |                                                                                                    | <b>MICHELL</b><br>Instruments                                                                      |
|----------------------------------------------------------------------------------------------------|----------------------------------------------------------------------------------------------------|----------------------------------------------------------------------------------------------------|----------------------------------------------------------------------------------------------------|
|                                                                                                    | CERTIFICATE                                                                                                    | OF CALIBRATI                                                                                                    | ON                                                                                                 |
| The under-mentioned item<br>Laboratory against Test Equipn<br>the NATIONAL                                                                                                  | has been calibrated at the t<br>nent traceable to the NATIOI<br>INSTITUTE OF STANDARE                                                                                                   | ollowing points in the Michell<br>NAL PHYSICAL LABORATOI<br>S & TECHNOLOGY, Gaither                                                  | Instruments' Humidity Calibration<br>RY, Middlesex, United Kingdom and to<br>sburg, Maryland, USA. |
| Certificate Number                                                                                                    | 52045                                                                                                    | Ack Number                                                                                                    | A26606                                                                                             |
| Test Date                                                                                                    | 21 Dec 2011                                                                                                    | Test Equipment                                                                                                    | Q0332/Q0238/Q0354/Q0383                                                                            |
| nstrument Serial Number                                                                                                    | 131154                                                                                                    | Sensor Serial Number                                                                                                    | 131047                                                                                             |
| Product Type                                                                                                    | S8000 Remote                                                                                                    |                                                                                                    |                                                                                                    |
| C                                                                                                    | Generated Dewpoint °C                                                                                                    | Instrument Disp                                                                                                    | lay °C                                                                                             |
|                                                                                                    | -20.1                                                                                                    | -20.0                                                                                                    |                                                                                                    |
|                                                                                                    | 1.0                                                                                                    | 1.1                                                                                                    |                                                                                                    |
|                                                                                                    | 18.9                                                                                                    | 18.8                                                                                                    |                                                                                                    |
|                                                                                                    | 38.4                                                                                                    | 38.4                                                                                                    |                                                                                                    |
| Re<br>Comments:                                                                                                    | mote PRT 131155 read 1                                                                                                    | 9.25°C at a temperature of                                                                                                    | f 19.33°C                                                                                          |
|                                                                                                    |                                                                                                    |                                                                                                    |                                                                                                    |
| NOTE Traceability to National PI<br>Traceability to National Ir<br>Uncertainty of measurem<br>+/- 0.20 @ +20°C DP inc<br>+/- 0.31 between +20°C<br>The uncertainty is based | nysical Laboratory is over the range<br>stitlute of Standards and Technology<br>ent:<br>reasing linearly to +/- 0.40 @ -60°C<br>DP and +82°C DP<br>on a standard uncertainty multiplied | 90°C to +90°C.<br>is over the range -75°C to +20°C<br>DP then rising linearly to +/- 0.63 @<br>by a coverage factor k=2, providing a | -75°C DP<br>level of confidence of approximately 95 %                                              |
| Approved Signatory                                                                                                    |                                                                                                    |                                                                                                    | 22 Dec 2011                                                                                        |
|                                                                                                    | Michell<br>www                                                                                                    | Instruments Ltd.<br>v.michell.com                                                                                                    |                                                                                                    |

Figure 27 Typical Calibration Certificate

# Appendix A

# **Technical Specifications**

### Appendix A Technical Specifications

| Dew-Point Sensor Performance     |                                                                                |                                                                          |                                                                          |  |  |  |
|----------------------------------|--------------------------------------------------------------------------------|--------------------------------------------------------------------------|--------------------------------------------------------------------------|--|--|--|
| Accuracy                         | ±0.1°C (±0.18°F)                                                               | ±0.1°C (±0.18°F)                                                         |                                                                          |  |  |  |
| Reproducibility                  | ±0.05°C (±0.09°F)                                                              | ±0.05°C (±0.09°F)                                                        |                                                                          |  |  |  |
| Measurement Technology           | Chilled Mirror                                                                 | Chilled Mirror                                                           |                                                                          |  |  |  |
| Sensor                           | 2-Stage                                                                        | High Temp PEEK                                                           | Climatic head                                                            |  |  |  |
| Dew-Point Range                  | -40°Cdp @ sensor<br>temp of +20°C<br>+90°Cdp @ sensor<br>temp of +90°C         | -40°Cdp @ sensor<br>temp of +20°C<br>+120°Cdp @ sensor<br>temp of +120°C | -10°Cdp @ sensor<br>temp of +20°C<br>+120°Cdp @ sensor<br>temp of +120°C |  |  |  |
| Temperature Range                | -40 to +90°C (-40 to<br>+194°F)                                                | -40 to +120°C (-40 to<br>+248°F)                                         | -40 to +120°C (-40<br>to +248°F)                                         |  |  |  |
| % RH Range                       | < 0.5 to 100%                                                                  | < 0.5 to 100%                                                            | 10 to 100%                                                               |  |  |  |
| Min measured dew point<br>@ 20°C | -40°C                                                                          | -40°C                                                                    | -10°C                                                                    |  |  |  |
| Mirror Material Options          | Gold plated copper (standard), gold stud, Platinum stud**                      |                                                                          |                                                                          |  |  |  |
| Sensor Body Material<br>Options  | Acetal (standard), high temperature PEEK, Anodized aluminum**                  |                                                                          |                                                                          |  |  |  |
| Response Speed                   | 1°C/sec (1.8°F/sec) plu                                                        | us settling time                                                         |                                                                          |  |  |  |
| Operating Pressure               | 20 barg (290 psig) standard<br>High pressure version: 250 barg (3625 psig) max |                                                                          |                                                                          |  |  |  |
| Remote PRT                       |                                                                                |                                                                          |                                                                          |  |  |  |
| Temperature Measurement          | 4 wire Pt100, 1/10 DIN class B                                                 |                                                                          |                                                                          |  |  |  |
| Accuracy                         | ±0.1°C (±0.18°F)                                                               |                                                                          |                                                                          |  |  |  |
| Cable Length                     | 2m (6.6ft) (250m (820                                                          | ft) max)                                                                 |                                                                          |  |  |  |
| <b>Optional Remote Pressu</b>    | re Sensor                                                                      |                                                                          |                                                                          |  |  |  |
| Measurement Range                | 0 to 25 bara (0 to 377                                                         | psia)                                                                    |                                                                          |  |  |  |
| Accuracy                         | 0.25% Full Scale                                                               |                                                                          |                                                                          |  |  |  |
| Measurement Units                | psia, bara, KPa or MPa                                                         | g                                                                        |                                                                          |  |  |  |
| Pressure Transducer Thread       | 1⁄8" NPT                                                                       |                                                                          |                                                                          |  |  |  |

| Monitor                                  |               |                                                                                                    |  |  |
|------------------------------------------|---------------|----------------------------------------------------------------------------------------------------|--|--|
| Resolution                               |               | User-selectable to 0.001 dependant on parameter                                                                                                    |  |  |
| Measurement Units                        |               | °C and °F for dew point and temperature %RH, g/m <sup>3</sup> , g/kg, $ppm_v$ , $ppm_w$ (SF <sub>6</sub> ), for calculated humidities                                                                                                    |  |  |
| Analog:<br>Digital:<br>Outputs<br>Alarm: |               | 3 channels, user selectable 4-20 mA, 0-20 mA or 0 to 1 V<br>Modbus RTU over USB and optionally Modbus RTU over<br>RS232 or RS485, or Modbus TCP over ethernet.<br>Two volt free changeover contacts, one process alarm, one fault<br>alarm; 1 A @ 30 V DC |  |  |
| HMI                                      |               | 5.7" LCD with touchscreen                                                                                                    |  |  |
| Data Logging                             |               | SD Card (512Mb supplied) and USB interface<br>SD Card (FAT-16) - 2Gb max. that allows 24 million logs or 560 days,<br>logging at 2 second intervals                                                                                                    |  |  |
| Environmental Conditions                 |               | -20 to +50°C (-4 to +122°F)                                                                                                    |  |  |
| Power Supply                             |               | 85 to 264 V AC, 47/63 Hz                                                                                                    |  |  |
| Power Consumption                        |               | 100 VA                                                                                                    |  |  |
| Mechanical                               | Specification | າຣ                                                                                                    |  |  |
| Dimensions (Instrument)                  |               | 190 x 255 x 215mm (7.5 x 10.0 x 8.4") h x w x d                                                                                                    |  |  |
| Dimensions (Se                           | ensor)        | ø45 x 128mm with M36 x 1.5-6g mounting thread                                                                                                    |  |  |
| Weight                                   |               | 4.2kg (9.26lbs)                                                                                                    |  |  |
| Cable Lengths                            |               | 3, 5 or 10m (9.8, 16.4 or 32.8ft)                                                                                                    |  |  |
| General                                  |               |                                                                                                    |  |  |
| Storage Tempe                            | erature       | -40 to +60°C (-40 to +140°F)                                                                                                    |  |  |
| Detection Syste                          | em            | Single optics detection system with auto adjustment                                                                                                    |  |  |
| Calibration                              |               | 4-point traceable in-house calibration as standard<br>UKAS accredited calibrations optional - please consult Michell                                                                                                    |  |  |

\*\*Recommended for special applications only. Consult Michell Instruments before ordering.

#### A.1 Dimensions

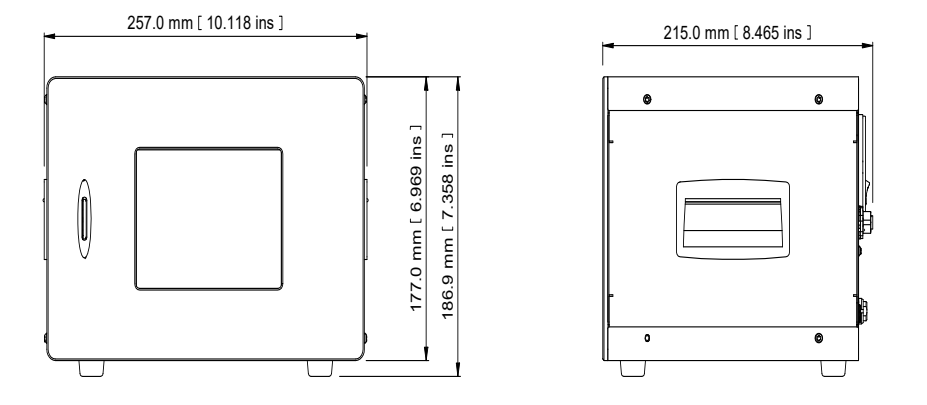

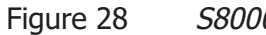

S8000 Remote Dimensions

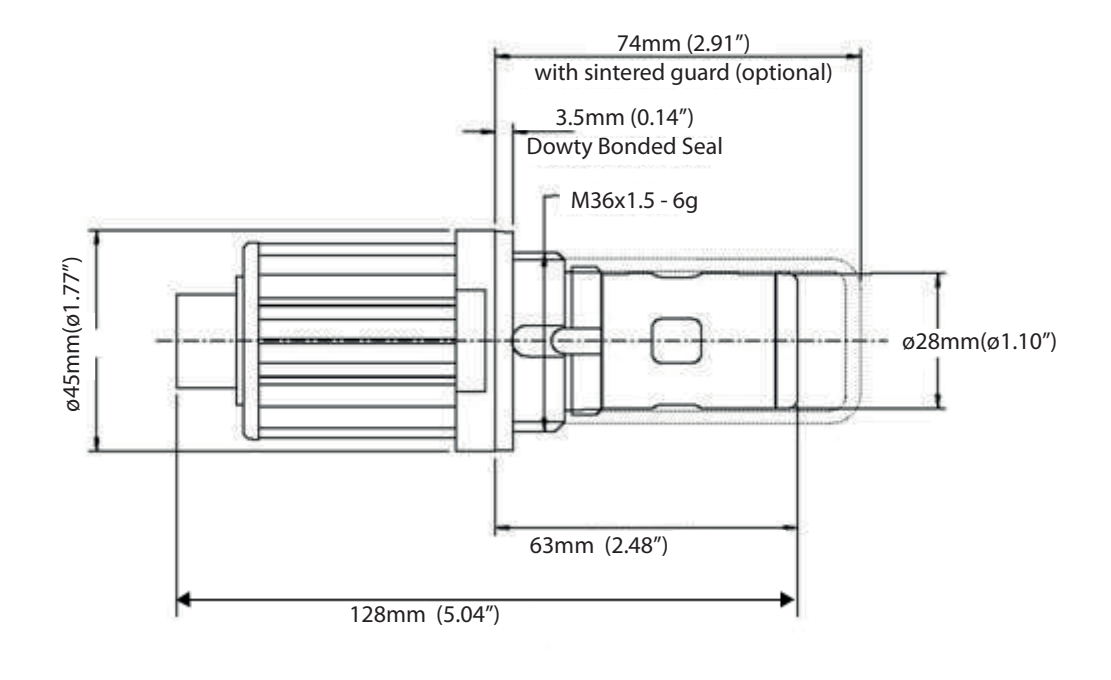

Figure 29 Sensor Dimensions

# Appendix B

# Quality, Recycling & Warranty Information

#### Appendix B Quality, Recycling & Warranty Information

Michell Instruments is dedicated to complying to all relevant legislation and directives. Full information can be found on our website at:

#### www.michell.com/compliance

This page contains information on the following directives:

- ATEX Directive
- Calibration Facilities
- Conflict Minerals
- FCC Statement
- Manufacturing Quality
- Modern Slavery Statement
- Pressure Equipment Directive
- REACH
- RoHS2
- WEEE2
- Recycling Policy
- Warranty and Returns

This information is also available in PDF format.

# Appendix C

# Analyzer Return Document & & Decontamination Declaration

#### Appendix C Analyzer Return Document & Decontamination Declaration

#### **Decontamination Certificate**

IMPORTANT NOTE: Please complete this form prior to this instrument, or any components, leaving your site and being returned to us, or, where applicable, prior to any work being carried out by a Michell engineer at your site.

| Instrument                                                                                                    |                                                |                                               | Serial Number          |           |                                |
|----------------------------------------------------------------------------------------------------|------------------------------------------------|-----------------------------------------------|------------------------|-----------|--------------------------------|
| Warranty Repair?                                                                                                    | YES                                            | NO                                            | Original PO #          |           |                                |
| Company Name                                                                                                    |                                                |                                               | Contact Name           |           |                                |
| Address                                                                                                    |                                                |                                               | •                      |           |                                |
|                                                                                                    |                                                |                                               |                        |           |                                |
| Telephone #                                                                                                    |                                                |                                               | E-mail address         |           |                                |
| Reason for Return                                                                                                    | /Description of Fault:                         | :                                             | -                      |           |                                |
|                                                                                                    |                                                |                                               |                        |           |                                |
|                                                                                                    |                                                |                                               |                        |           |                                |
| Has this equipment<br>Please circle (YES/I                                                                                                    | t been exposed (inte<br>NO) as applicable an   | rnally or externally)<br>d provide details be | ) to any of the follow | wing?     |                                |
| Biohazards                                                                                                    |                                                |                                               | YES                    |           | NO                             |
| Biological agents                                                                                                    |                                                |                                               | YES                    |           | NO                             |
| Hazardous chemica                                                                                                    | lls                                            |                                               | YES                    |           | NO                             |
| Radioactive substa                                                                                                    | nces                                           |                                               | YES                    |           | NO                             |
| Other hazards                                                                                                    |                                                |                                               | YES                    |           | NO                             |
|                                                                                                    |                                                |                                               |                        |           |                                |
| Your method of cle                                                                                                    | aning/decontaminati                            | on                                            |                        |           |                                |
|                                                                                                    |                                                |                                               |                        |           |                                |
| Has the equipment                                                                                                    | been cleaned and d                             | econtaminated?                                | YES                    |           | NOT NECESSARY                  |
| Michell Instruments will not accept instruments that have been exposed to toxins, radio-activity or bio-hazardous materials. For most applications involving solvents, acidic, basic, flammable or toxic gases a simple purge with dry gas (dew point <-30°C) over 24 hours should be sufficient to decontaminate the unit prior to return.<br>Work will not be carried out on any unit that does not have a completed decontamination declaration. |                                                |                                               |                        |           |                                |
| Decontaminatio                                                                                                    | on Declaration                                 |                                               |                        |           |                                |
| I declare that the<br>personnel to servic                                                                                                    | information above is<br>e or repair the returr | s true and complet<br>ned instrument.         | e to the best of m     | y knowled | ge, and it is safe for Michell |
| Name (Print)                                                                                                    |                                                |                                               | Position               |           |                                |
| Signature                                                                                                    |                                                |                                               | Date                   |           |                                |

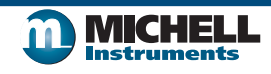

F0121, Issue 2, December 2011

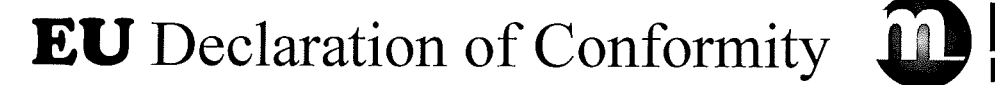

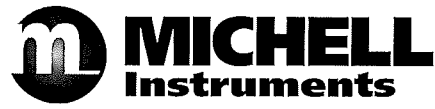

Manufacturer: Michell Instruments Limited 48 Lancaster Way Business Park Ely, Cambridgeshire CB6 3NW. UK. CE

On behalf of the above named company, I declare that, on the date that the equipment accompanied by this declaration is placed on the market, the equipment conforms with all technical and regulatory requirements of the directives.

## S8000 Remote

and complies with all the essential requirements of the EU directives listed below.

# 2014/30/EUEMC Directive2014/35/EULow Voltage Directive (LVD)

and (effective from 22<sup>nd</sup> July 2017)

**2011/65/EU** Restriction of Hazardous Substances Directive (RoHS2) RoHS2 EU Directive 2011/65/EU (Article 3, [24]) states, "*industrial monitoring and control instruments means monitoring and control instruments designed exclusively for industrial or professional use"*. (mandatory compliance effective date 22<sup>nd</sup> July 2017).

and has been designed to be in conformance with the relevant sections of the following standards or other normative documents.

EN61326-1:2006

Electrical equipment for measurement, control and laboratory use – EMC requirements –Class A (emissions) and Industrial Locations (immunity).

EN61010-1:2010 Safety Requirements for Electrical Equipment for Measurement, Control, and Laboratory Use - Part 1: General Requirements

#### 2014/68/EU PE Directive

This product and sample systems & accessories that may be supplied with them do not bear CE marking for the Pressure Equipment Directive, and are supplied in accordance with Article 4, paragraph 3 of 2014/68/EU by using SEP (sound engineering practice) in the design and manufacturer and are provided with adequate instructions for use.

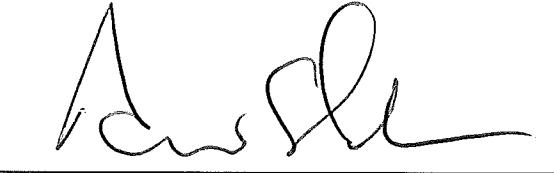

Andrew M.V. Stokes, Technical Director

December 2016

#### **Application Software**

The S8000 Remote features a USB interface for communication with the application software. A copy of the application software is supplied on a CD with the instrument.

The application software is also available from the support section of the Michell Instruments' website at: http://www.michell.com/uk/support/sware-downloads.htm

#### 1. Installation

- 1. Extract the contents of the supplied zip file to a suitable location.
- 2. Close all currently running Windows programs.
- 3. Launch the installer and follow the on-screen instructions.
- 4. The installer will ask for an authorization code.
- 5. Enter **7316-MIL1-8000**.
- 6. Restart the PC to complete the installation.

#### 2. Establishing Communications

When launching the application software, the Communications Setup screen will be displayed. The following sections explain how to establish communication with the S8000 Remote.

| 8000 Series Application                                | Software - Communications Se                               | tup 📔               |
|--------------------------------------------------------|------------------------------------------------------------|---------------------|
| Communications                                         | Setup                                                      |                     |
| Choose a communicat                                    | ion option                                                 |                     |
| To establish communication<br>communications method fr | ns with the S8000 Series instrume<br>om the options below. | nt, please choose a |
| Auto-detect \$8000                                     | Auto-detect                                                |                     |
| C Manual select                                        | <com port=""> 💌</com>                                      |                     |
| C Network Connection                                   | TCP Settings                                               |                     |
| Status: Idle                                           |                                                            |                     |
| Instrument Type: \$8000                                | Remote                                                     |                     |
| Save connection settin<br>screen on start-up           | igs and skip this                                          | ок                  |

Communications Setup Screen

#### 2.1. USB Communication

- 1. Connect the S8000 Remote to the PC using the supplied USB cable.
- 2. Windows will recognize the instrument and automatically install the relevant drivers. If the driver installation has been successful then the Windows Device Manager Screen will list the following driver (see *Figure 28*):

Michell Instruments USB to UART Bridge Controller

- 3. Launch the application software and choose one of the following types of connection:
- Auto Detect The application software will attempt to find the correct COM port automatically.
- **5. Manual** Choose the appropriate COM port from the drop down list, as shown in the Windows Device Manager Screen.
- 6. Click the **OK** button to proceed to the next screen.

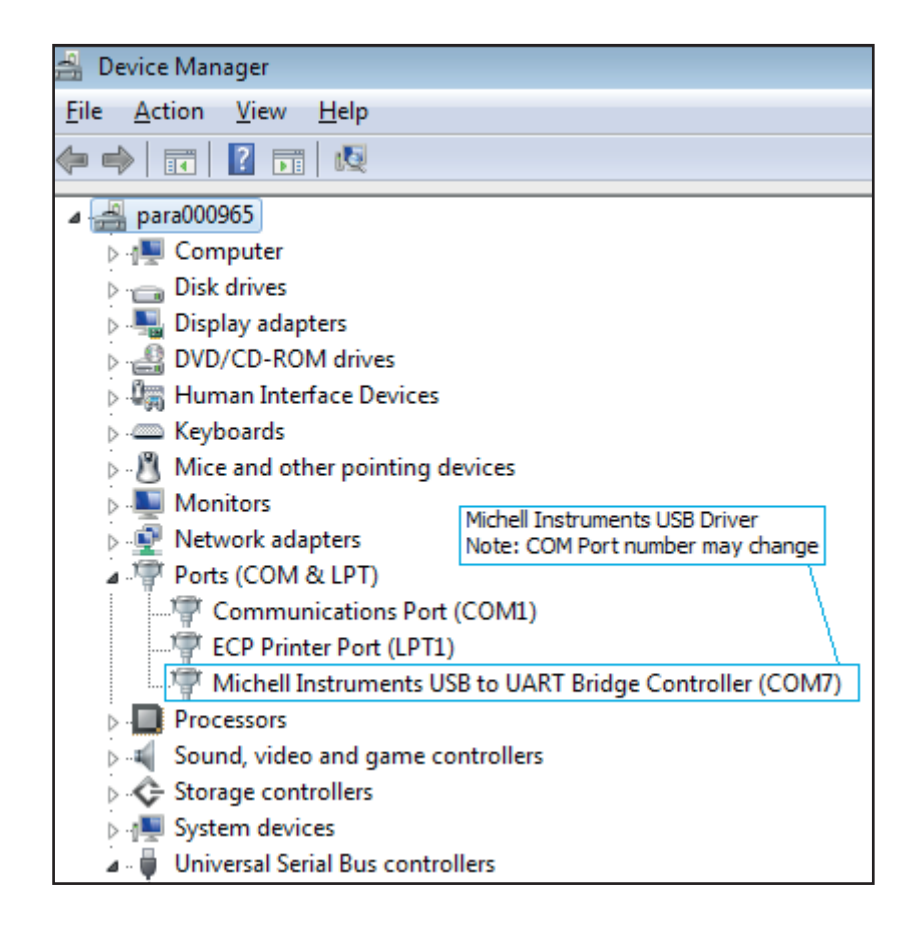

Windows Device Manager Screen

#### 3. Data Acquisition or Edit Variables Mode

Once communication has been established, the Options Screen is displayed.

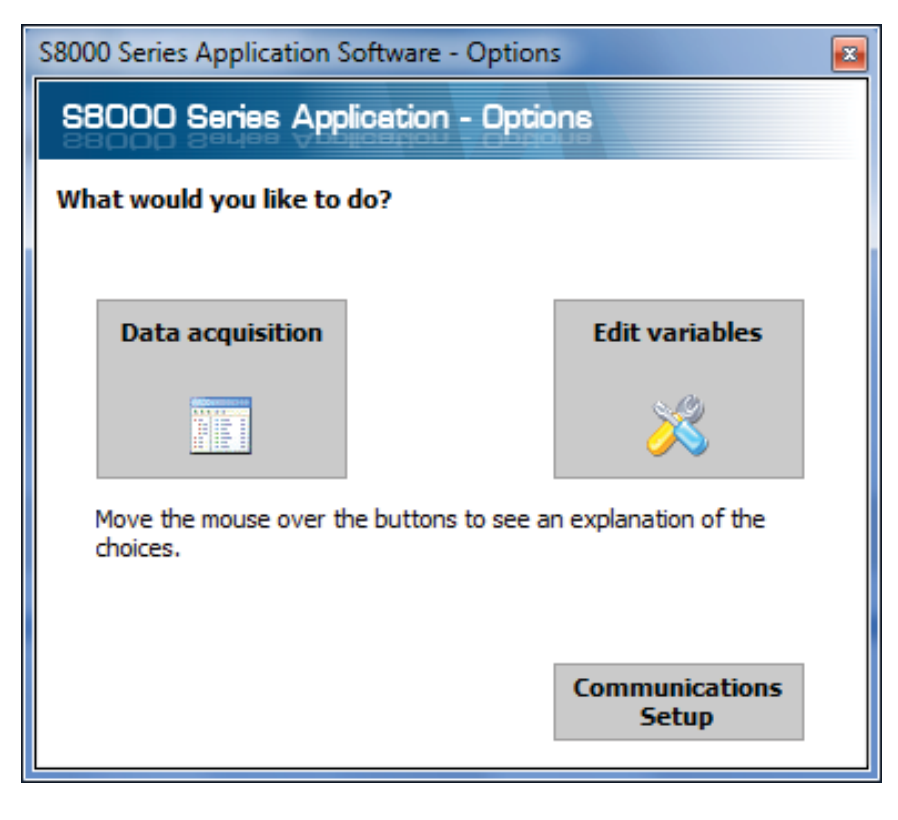

**Options Screen** 

#### 3.1 Data Acquisition

This mode of operation allows all measured instrument parameters to be graphed and logged in real time.

| Pause                                                                                                    | Stop                  | Plot and log interv<br>.og filersame [[empty] | al [2 sec | ,<br>)                                   | CC off Maxcool on Stat | ndby on                          |                      |                                             |                                                                                                    |
|----------------------------------------------------------------------------------------------------|-----------------------|-----------------------------------------------|-----------|------------------------------------------|------------------------|----------------------------------|----------------------|---------------------------------------------|----------------------------------------------------------------------------------------------------|
|                                                                                                    | Dew point             | -8.05                                         | °C        | Relative humidity                        | 0.16                   | %Rh                              | New Data<br>Received | Ser<br>Fault Process Cor<br>alarm alarm ala | isor<br>sler<br>m                                                                                                    |
| Instrument                                                                                                    | Temperature           | 20.00                                         | 0°C       | Water content                            | 3056.24                | ppmV                             | ۲                    | 0 0 0                                       | 9                                                                                                    |
| readings                                                                                                    | Flow                  | 761.0                                         | ml/m      | Water content                            | 376.990                | ppmW                             | Status               | DCC                                         |                                                                                                    |
|                                                                                                    | Pressure              | 1.0                                           | Bara      | Absolute<br>humidity                     | 1.90                   | g/Kg                             | Sensor               | Control                                     |                                                                                                    |
|                                                                                                    | sensor<br>Temperature | -21.2                                         | °C        | Volumetric<br>humidity                   | 2.53                   | g/m³                             | Duration             | 00:01:24                                    | 4                                                                                                    |
| 3020                                                                                                    |                       |                                               |           | 1                                        |                        |                                  |                      |                                             | — Dew point<br>Temperat                                                                                                    |
| buttons                                                                                                    | <b>_</b>              |                                               |           | ≺                                        |                        |                                  |                      |                                             | - Dew point<br>Temperal                                                                                                    |
| 3153                                                                                                    | 14                    |                                               |           | the state from the state of the state of |                        | the set of the set of the set of |                      |                                             | Pressure<br>— DH                                                                                                    |
| 3153<br>2680                                                                                                    | u                     |                                               |           |                                          |                        |                                  |                      |                                             | Pressure<br>— RH<br>— ppm(V)<br>ppm(V)sf<br>— g/Kg<br>— g/m^3                                                                                                    |
| 3153<br>2680<br>                                                                                                    | 94 —<br>91 —<br>98 —  |                                               |           |                                          |                        |                                  |                      |                                             | Pressure<br>RH<br>ppm(V)<br>ppm(V)sf<br>g/m^3<br>TempD<br>Sensor Te<br>- Flow                                                                                                    |
| 3153<br>2680<br>80 2206<br>90 1733<br>91 1733                                                                                                    | 14 -<br>11 -<br>16 -  |                                               |           |                                          |                        |                                  |                      |                                             | Pressure<br>— RH<br>— ppm(V)<br>ppm(V)at<br>— g/m^3<br>— g/m^3<br>TempD<br>— Sensor Te<br>— Flow                                                                                                    |
| 3153<br>2680<br>Buigune<br>907 - 2006<br>917 - 2007<br>917 - 2007<br>910 - 2007<br>910 - 2007<br>910 - 2007<br>910 - 2007<br>9100 | 14                    |                                               |           |                                          |                        |                                  |                      |                                             | Pressure<br>Pressure<br>ppm(V)<br>ppm(V)<br>- g/Kg<br>- g/Kg<br>- g/Kg<br>- g/Kg<br>- formore<br>- Flow                                                                                                    |
| 3153<br>2660<br>Protection<br>Protection<br>P |                       |                                               |           |                                          |                        |                                  |                      |                                             | Pressure<br>Pressure<br>PRI(V)<br>popm(V)a<br>popm(V)a<br>Pol(K)<br>- of Ka<br>- of Ka<br>- |

Data Acquisition Screen

#### **Data Acquisition Control Toolbar**

| Name                  | Description                                                                                                    |
|-----------------------|----------------------------------------------------------------------------------------------------|
| Run                   | Begin data acquisition and logging<br>A filename must be first be selected to enable data logging                                          |
| Pause                 | Pause data acquisition                                                                                                    |
| Stop                  | Stop data acquisition                                                                                                    |
| Plot and log interval | Time in seconds between graph and log file updates                                                                                         |
| Log filename          | Path and filename of the log file<br>Click the small folder icon next to this text box to create a new<br>log file                         |
| DCC                   | Initiate a <b>DCC</b> cycle<br>Refer to Section 3.5.1 for detailed information on the <b>DCC</b> function                                  |
| Maxcool               | Toggle between MAXCOOL and MEASURE mode<br>Refer to Section 3.5.2 for detailed information on the MAXCOOL<br>function                      |
| Standby               | Toggle between <b>STANDBY</b> and <b>MEASURE</b> mode<br>Refer to Section 3.5.3 for detailed information on the <b>STANDBY</b><br>function |

Data Acquisition Control Description

#### **Instrument Readings and Status**

This area displays all measured instrument parameters and shows the status of the Fault, Process and Sensor Cooler Alarms.

#### Graph Controls

| Name        | Description                                                                                                    |
|-------------|----------------------------------------------------------------------------------------------------|
| Plot        | Automatically advances the graph as new data is acquired                                                                                                    |
| Scroll Time | Dragging the mouse on the graph scrolls along the time axis<br>Drag to the left to scroll forwards<br>Drag to the right to scroll backwards                                                                                                    |
| Zoom Time   | Dragging the mouse on the graph changes the scale of the time axis<br>Drag to the left to increase the scale size<br>Drag to the right to decrease the scale size                                                                                                    |
| Scroll Y    | Dragging the mouse on the graph scrolls along the Y axis<br>Drag down to scroll up<br>Drag up to scroll down                                                                                                    |
| Zoom Y      | Dragging the mouse on the graph changes the scale of the Y axis<br>Drag up to increase the scale size<br>Drag down to decrease the scale size                                                                                                    |
| Zoom Box    | Zooms in on both axes in the user selected area                                                                                                    |
| Show time/Y | Select a parameter from the legend on the right hand side of the graph<br>Dragging the mouse along the graph will move the vertical cursor<br>along the time axis<br>The Y value for the selected parameter at the position of the cursor<br>will be displayed above the graph |
| Options     | Displays the chart options window                                                                                                    |
| Сору        | Copies the chart to the clipboard as a bitmap file                                                                                                    |

Graph Control Description

#### Graph

Plots the parameters selected by the user in the chart options window.

#### Status Bar

| Name                   | Description                                                                                                 |
|------------------------|----------------------------------------------------------------------------------------------------|
| Acquisition state      | Indicates whether data acquisition is running, paused or stopped, with the messages RUNNING, PAUSED or IDLE |
| Number of<br>readings  | Number of readings taken since starting the current acquisition session                                     |
| Next reading countdown | Countdown timer (in seconds), which indicates when the next reading will be taken                           |
| Log file               | Full path of the log file (if specified)                                                                    |

Status Bar Description

#### 3.2 Variable Edit

The variable edit mode allows the instrument configuration to be changed through the application software. On launch, it will automatically read and display the current values of each of the instrument variables.

#### NOTE: The variables are not periodically updated on-screen. To obtain up-todate values, click the Read button.

#### **Editing Variables**

To edit a variable, first click on it to highlight it.

If the variable has a fixed list of options, a drop-down arrow will appear in the righthand column. Choose a new value from the drop-down list provided.

If the variable does not have a fixed list of options, type the new value into the righthand column text input area.

## NOTE: The variable background colour will turn pink to indicate it has been changed on-screen and is pending upload to the instrument.

Click the Write button to upload changed values to the instrument.

## NOTE: Variable values and formatting are checked by the application software before they are uploaded to the instrument.

A message box will report any errors found.

Once a modified value has been written to the instrument, the background colour will return to white.

| 1 Variables Editor                                       |              |
|----------------------------------------------------------|--------------|
| S8000 Series Variables Editor                            |              |
| S8000 Series Variables Editor                            |              |
| Read Write Factory defaults                              |              |
|                                                          | •            |
| Period (mins)                                            | 1            |
| Output hold (mins)                                       | 1            |
| Setpoint                                                 | 50.0         |
| Reset optics?                                            |              |
| Interval (hh)                                            | 1            |
| - Display hold                                           | OFF          |
|                                                          | ON           |
| - Sensor                                                 |              |
| Sensor Setpoint                                          | -/U          |
| Auto/Manual                                              | Auto         |
| Logging                                                  |              |
| Interval (secs)                                          | 5            |
|                                                          | 4. 20        |
| Analogue o/p 1 type                                      | 4 - 20 MA    |
| Analogue o/p 1 unit                                      | Dew point    |
| Analogue o/p 1 min                                       | -80          |
| Analogue o/p I max                                       | 20           |
|                                                          | 4. 20 mA     |
| Analogue o/p 2 type                                      | 4 - 20 MA    |
| Analogue o/p 2 unit                                      | reliperature |
| Analogue o/p 2 min                                       | -50          |
| Analogue o/p 2 max                                       | 50           |
| Analogue output 5                                        | 4. 20 mA     |
| Analogue o/p 3 type                                      | 4 - 20 MA    |
| Analogue o/p 3 unit                                      | o o          |
| Analogue o/p 3 min                                       | 1000         |
|                                                          | 1000         |
| Process alarm config                                     | Dew point    |
| Process alarm s/n                                        |              |
| E Display                                                |              |
| Brightness (5 - 100%)                                    | 100          |
| Resolution (decimal places 1 - 3)                        | 2            |
| Primary unit                                             | Celcius      |
| Pressure unit                                            | Bara         |
| anguage                                                  | English      |
|                                                          | 1            |
| Moisture content calculation                             | Drv basis    |
|                                                          |              |
| Period (mins)<br>Sets/returns the DCC period in minutes. |              |

S8000 Series Variables Editor Screen

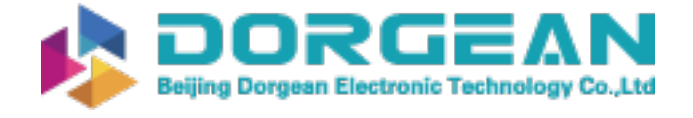

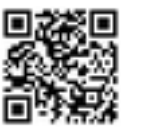

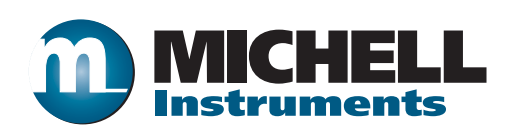

http://www.michell.com